# Communication Module M 700° FF 700(X)

Communication Unit for Foundation Fieldbus™

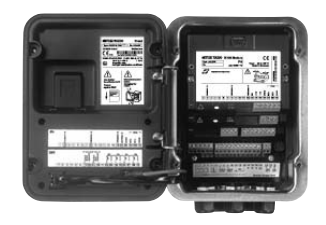

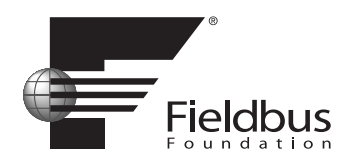

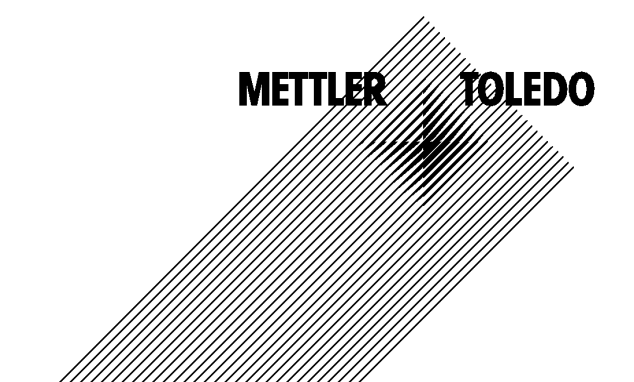

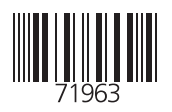

#### Warranty

Defects occurring within 1 year from delivery date shall be remedied free of charge at our plant (carriage and insurance paid by sender). Sensors, fittings, and accessories: 1 year. ©2007 Subject to change without notice

#### **Return of products under warranty**

Please contact our Service Team before returning a defective device. Ship the <u>cleaned</u> device to the address you have been given. If the device has been in contact with process fluids, it must be decontaminated/disinfected before shipment. In that case, please attach a corresponding certificate, for the health and safety of our service personnel.

### Disposal

Please observe the applicable local or national regulations concerning the disposal of "waste electrical and electronic equipment".

#### Trademarks

The following registered trademarks are used in this instruction manual without further marking

SMARTMEDIA<sup>®</sup> is a registered trademark of Toshiba Corp., Japan

FOUNDATION FIELDBUS™ is a trademark of Fieldbus Foundation, Austin, USA

Mettler-Toledo AG, Process Analytics, Industrie Nord, CH-8902 Urdorf, Tel. +41 (44) 729 62 11 Fax +41 (44) 729 26 36 Subject to technical changes. CE

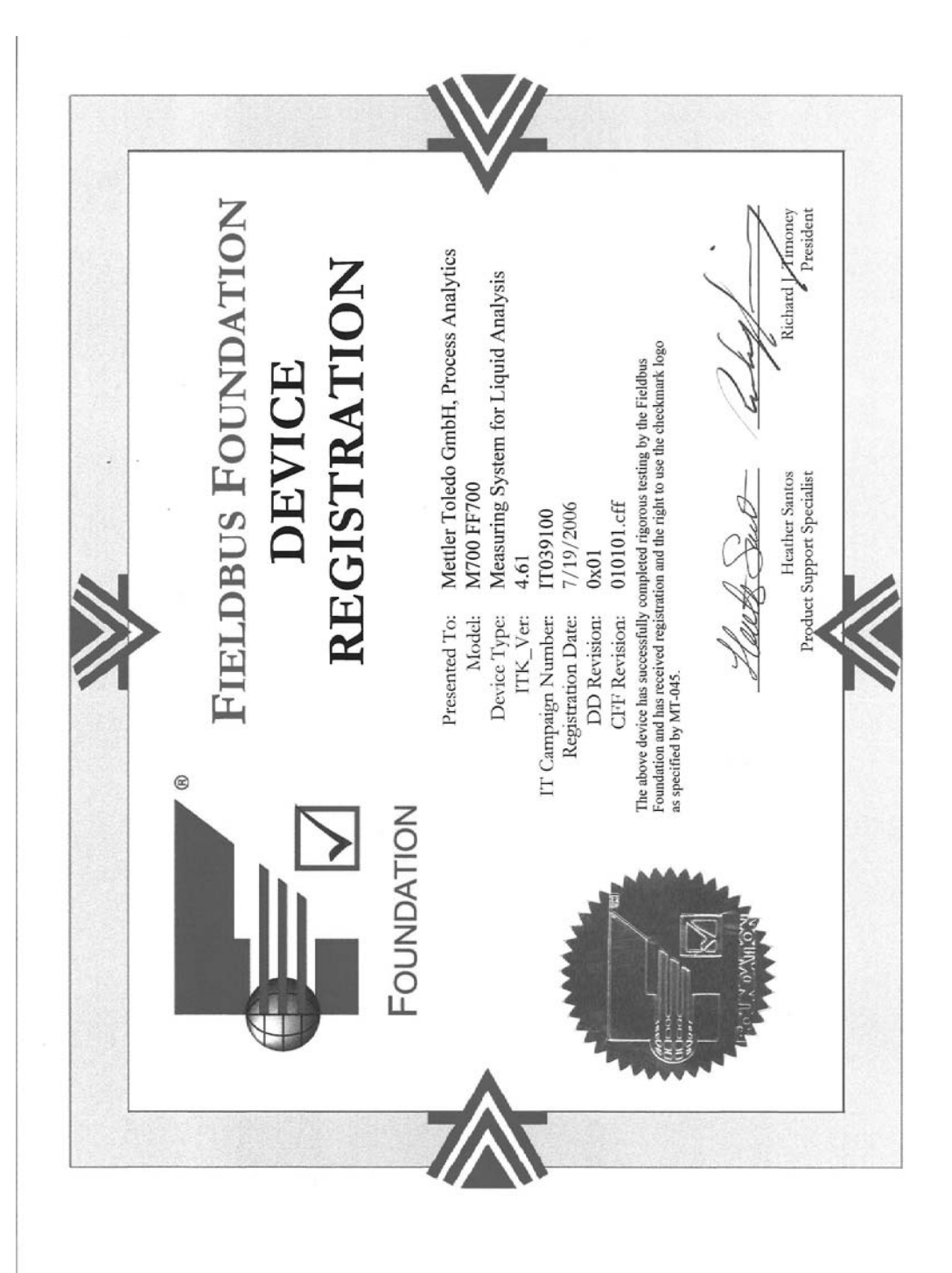

## Contents

Modul M 700 FF 700(X)

|                                                                                                    | Z                                                                                                    |
|----------------------------------------------------------------------------------------------------|----------------------------------------------------------------------------------------------------|
| Disposal                                                                                                    | 2                                                                                                    |
| Trademarks                                                                                                    | 2                                                                                                    |
| Intended Use                                                                                                    | 6                                                                                                    |
| Conformity with FDA 21 CFR Part 11                                                                                                    | 6                                                                                                    |
| Safety Information                                                                                                    | 7                                                                                                    |
| Application in Hazardous Locations: FF 700 X Module                                                                                                    | 7                                                                                                    |
| Software Version                                                                                                    | 8                                                                                                    |
| Modular Concept                                                                                                    | 9                                                                                                    |
| Short Description                                                                                                    | 10                                                                                                    |
| Short Description: FRONT Module                                                                                                    | 10                                                                                                    |
| Short Description: Menu Structure                                                                                                    |                                                                                                    |
| Short Description: BASE Module                                                                                                    |                                                                                                    |
| Foundation Fieldbus (FF) Technology                                                                                                    |                                                                                                    |
| Bus Communication                                                                                                    | 15                                                                                                    |
| Terminal Plate                                                                                                    | 16                                                                                                    |
| Mise en place du medule                                                                                                    |                                                                                                    |
|                                                                                                    |                                                                                                    |
| Foundation Fieldbus Installation                                                                                                    |                                                                                                    |
| Communication Model                                                                                                    |                                                                                                    |
|                                                                                                    | 24                                                                                                    |
| Resource Block (RB)                                                                                                    |                                                                                                    |
| Resource Block (RB)<br>Analog Input Block (AI)                                                                                                    | 21                                                                                                    |
| Resource Block (RB)<br>Analog Input Block (AI)<br>Analog Input Transducer Block (AI TB)                                                                                                    |                                                                                                    |
| Resource Block (RB)<br>Analog Input Block (AI)<br>Analog Input Transducer Block (AI TB)<br>Connections (Channels)                                                                                                    | 21<br>21<br>21<br>21                                                                                     |
| Resource Block (RB)<br>Analog Input Block (AI)<br>Analog Input Transducer Block (AI TB)<br>Connections (Channels)<br>AI-TB Configuration on the Device.                                                                                                    |                                                                                                    |
| Resource Block (RB)<br>Analog Input Block (AI)<br>Analog Input Transducer Block (AI TB)<br>Connections (Channels)<br>AI-TB Configuration on the Device.<br>AI-TB Configuration on the Device.                                                                                                    |                                                                                                    |
| Resource Block (RB)<br>Analog Input Block (AI)<br>Analog Input Transducer Block (AI TB)<br>Connections (Channels)<br>AI-TB Configuration on the Device<br>AI-TB Configuration on the Device<br>Bus activation                                                                                                    |                                                                                                    |
| Resource Block (RB)<br>Analog Input Block (AI)<br>Analog Input Transducer Block (AI TB)<br>Connections (Channels)<br>AI-TB Configuration on the Device<br>AI-TB Configuration on the Device<br>Bus activation<br>For Copy: Individual Settings                                                                                                    | 21<br>21<br>21<br>21<br>21<br>22<br>23<br>23<br>23<br>23<br>24<br>25                                     |
| Resource Block (RB)<br>Analog Input Block (AI)<br>Analog Input Transducer Block (AI TB)<br>Connections (Channels)<br>AI-TB Configuration on the Device<br>AI-TB Configuration on the Device<br>Bus activation<br>For Copy: Individual Settings<br>Offline Configuration                                                                                                    | 21<br>21<br>21<br>21<br>21<br>22<br>23<br>23<br>23<br>23<br>24<br>24<br>25<br>27                         |
| Resource Block (RB)<br>Analog Input Block (AI)<br>Analog Input Transducer Block (AI TB)<br>Connections (Channels)<br>AI-TB Configuration on the Device<br>AI-TB Configuration on the Device<br>Bus activation<br>For Copy: Individual Settings<br>Offline Configuration<br>Initial Commissioning                                                                                                    | 21<br>21<br>21<br>21<br>22<br>23<br>23<br>23<br>23<br>24<br>25<br>27<br>28                               |
| Resource Block (RB)<br>Analog Input Block (AI)<br>Analog Input Transducer Block (AI TB)<br>Connections (Channels)<br>AI-TB Configuration on the Device<br>AI-TB Configuration on the Device<br>Bus activation<br>For Copy: Individual Settings<br>Offline Configuration<br>Initial Commissioning<br>Analog Input blocks<br>Configuration of AI TB                                                                                       | 21<br>21<br>21<br>21<br>22<br>23<br>23<br>23<br>23<br>24<br>24<br>25<br>27<br>27<br>28<br>29             |
| Resource Block (RB)<br>Analog Input Block (AI)<br>Analog Input Transducer Block (AI TB)<br>Connections (Channels)<br>AI-TB Configuration on the Device<br>AI-TB Configuration on the Device<br>Bus activation<br>For Copy: Individual Settings<br>Offline Configuration<br>Initial Commissioning<br>Analog Input blocks<br>Configuration of AI TB<br>Configuration with Foundation Fieldbus                                             | 21<br>21<br>21<br>21<br>22<br>23<br>23<br>23<br>23<br>24<br>25<br>27<br>27<br>28<br>29<br>30             |
| Resource Block (RB)<br>Analog Input Block (AI)<br>Analog Input Transducer Block (AI TB)<br>Connections (Channels)<br>AI-TB Configuration on the Device<br>AI-TB Configuration on the Device<br>Bus activation<br>For Copy: Individual Settings<br>Offline Configuration<br>Initial Commissioning<br>Analog Input blocks<br>Configuration of AI TB<br>Configuration with Foundation Fieldbus<br>Commissioning on the Foundation Fieldbus | 21<br>21<br>21<br>21<br>22<br>23<br>23<br>23<br>23<br>23<br>24<br>25<br>27<br>27<br>28<br>29<br>30<br>30 |

## Contents

Modul M 700 FF 700(X)

| Commissioning and Configuration                     | 31       |
|-----------------------------------------------------|----------|
| Calibration Protocols                               | 35       |
| Parameters of Al Transducer Blocks                  | 30       |
| PUNCTION BIOCK AU                                   | 3/<br>20 |
|                                                     | 0C<br>20 |
| DI 1. EC 400 Status                                 | 20       |
| DI 3: EC 400 Messages                               | 20       |
| Explanation of EC 400 Messages: Maintenance request | 39       |
| Explanation of EC 400 Messages: Failure             | 40       |
| DI 4: FC 400 Step                                   | 40       |
| DO Function Blocks                                  | 41       |
| DO 1: HOLD Control                                  | 41       |
| DO 2: PARSET                                        | 41       |
| DO 3: EC 400 Control                                | 42       |
| DO 4: LOCK Control                                  | 42       |
| Enable / Lock via DCS                               | 43       |
| Menu Selection                                      | 44       |
| Passcode Entry                                      | 45       |
| Function Control Matrix                             | 46       |
| Specifications                                      | 47       |
| Process Variables (Fieldbus)                        | 49       |
| Module Types pH:                                    | 49       |
| Calculation Block pH / pH                           | 49       |
| Module Types O <sub>2</sub> :                       | 50       |
| Calculation Block $O_2 / O_2$                       | 50       |
| Module Types Cond:                                  | 51       |
| Calculation Block Cond / Cond                       | 51       |
| Module Types Cond Ind:                              | 52       |
| Calculation Block Cond Ind / Cond Ind               | 52       |
| Process Variables (Fieldbus)                        | 53       |
| Module Types CO <sub>2</sub> :                      | 53       |
| Calculation Block pH / pH                           | 53       |
| Index                                               | 54       |
|                                                     |          |

The module is a communication unit for Foundation Fieldbus and allows digital communication via current modulation.

The FF 700 X module is intended for operation in locations subject to explosion hazards which require equipment of Group II, device category 2(1), gas/ dust.

## Conformity with FDA 21 CFR Part 11

In their directive "Title 21 Code of Federal Regulations, 21 CFR Part 11, Electronic Records; Electronic Signatures" the US American health agency FDA (Food and Drug Administration) regulates the production and processing of electronic documents for pharmaceutical development and production. This results in requirements for measuring devices used for corresponding applications. The following features ensure that the M 700(X) modular process analysis system meets the demands of FDA 21 CFR Part 11:

### **Electronic Signature**

Access to the device functions is regulated and limited by individually adjustable codes – "Passcodes". This prevents unauthorized modification of device settings or manipulation of the measurement results. Appropriate use of these passcodes makes them suitable as electronic signature.

### Audit Trail Log

Every change of device settings can be automatically recorded and documented in the Audit Trail Log on the SmartMedia card. The recording can be encrypted.

# Safety Information

Application in Hazardous Locations

### Caution!

Never try to open the module! If a repair should be required, return the module to our factory.

If the specifications in the instruction manual are not sufficient for assessing the safety of operation, please contact the manufacturer to make sure that your intended application is possible and safe.

### Be sure to observe during installation:

- Switch off power supply before replacing or inserting a module.
- Before commissioning it must be proved that the device may be connected with other equipment.

### Application in Hazardous Locations: FF 700 X Module

When using the FF 700 X module, the stipulations for electrical installations in hazardous areas (EN 60079-14) must be observed. When installing the device outside the range of applicability of the 94/9/EC directive, the appropriate standards and regulations in the country of use must be observed. The module has been developed and manufactured in compliance with the applicable European guidelines and standards.

Compliance with the European Harmonized Standards for use in hazardous locations is confirmed by the EC-Type-Examination Certificate. Compliance with the European guidelines and standards is confirmed by the EC Declaration of Conformity.

There is no particular direct hazard caused by the operation of the device in the specified environment.

## **Software Version**

FF 700(X) Module

#### Device Software M 700(X)

The FF 700(X) module is supported by software version 7.0 or higher.

### Module Software FF 700(X)

Software version 1.0 18.09.2006

### Query actual device/module software

When the analyzer is in measuring mode: Press **menu** key, open Diagnostics menu.

| Menu | Display                                                                                                    | Device description                                                                                                    |
|------|----------------------------------------------------------------------------------------------------|----------------------------------------------------------------------------------------------------|
|      | Image: Constraint of the second second se | Provides information about all mod-<br>ules installed: Module type and func-<br>tion, serial number, hardware and<br>software version and device options.<br>Select the different modules (FRONT,<br>BASE, slots 1 - 3) using the arrow<br>keys. |

# Modular Concept

Basic Unit, Measuring Module, Additional Functions

The M 700(X) is an expandable modular process analysis system. The basic unit (FRONT and BASE modules) provides three slots which can be equipped by the user with any combination of measuring or communication modules. The software capabilities can be expanded by additional functions (options). Additional functions must be ordered separately. They are supplied with a device-specific TAN for function release.

### M 700(X) Modular Process Analysis System

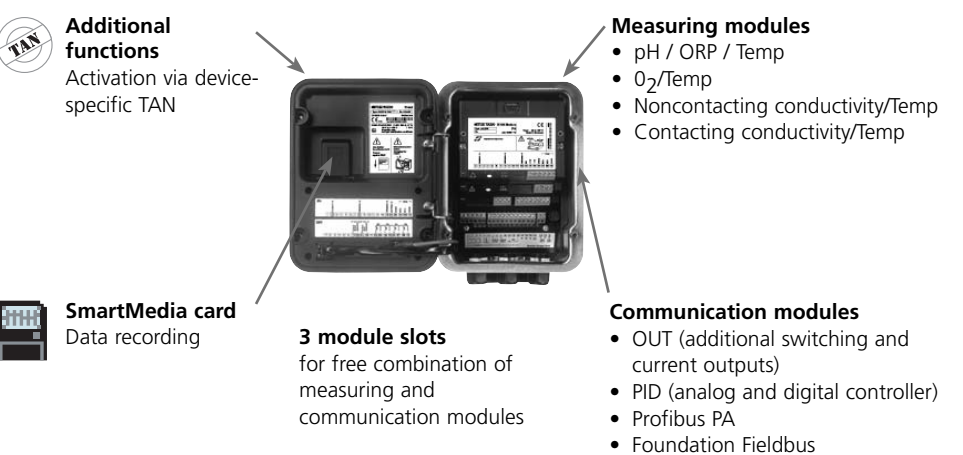

• EC 400 probe controller

### Documentation

The basic unit is accompanied by a CD-ROM containing the complete documentation.

Latest product information as well as instruction manuals for earlier software releases are available at **www.mtpro.com**.

# **Short Description**

Short Description: FRONT Module

#### 4 captive screws

7

IETTLER TOLEDO

Meas

□ 2<u>4</u>0°C

for opening the analyzer (**Caution!** Make sure that the gasket between FRONT and BASE is properly seated and clean!)

M 700

%Air

Enter

□ 25.8°C

m

#### Transflective LC graphic display

(240 x 160 pixels) white backlighting, high resolution and high contrast.

#### Measurement display

#### User interface

with plaintext menus as recommended by NAMUR. Menu texts can be switched to: German, English, French, Italian, Swedish, and Spanish. Intuitively acquirable menu logic, based on Windows standards.

#### Secondary displays

### **2 softkeys** with context-sensitive functions.

#### Red LED

signals failure (On) or maintenance request/function check (flashing) according to NE 44.

**Green LED** Voltage supply okay

#### **Control panel**

3 function keys (menu, meas, enter) and 4 arrow keys for menu selection and data entries

#### 5 self-sealing cable glands

M20 x 1.5 for entry of voltage supply and signal lines

# Short Description: Menu Structure

Basic Functions: Calibration, Maintenance, Parameter Setting, Diagnostics

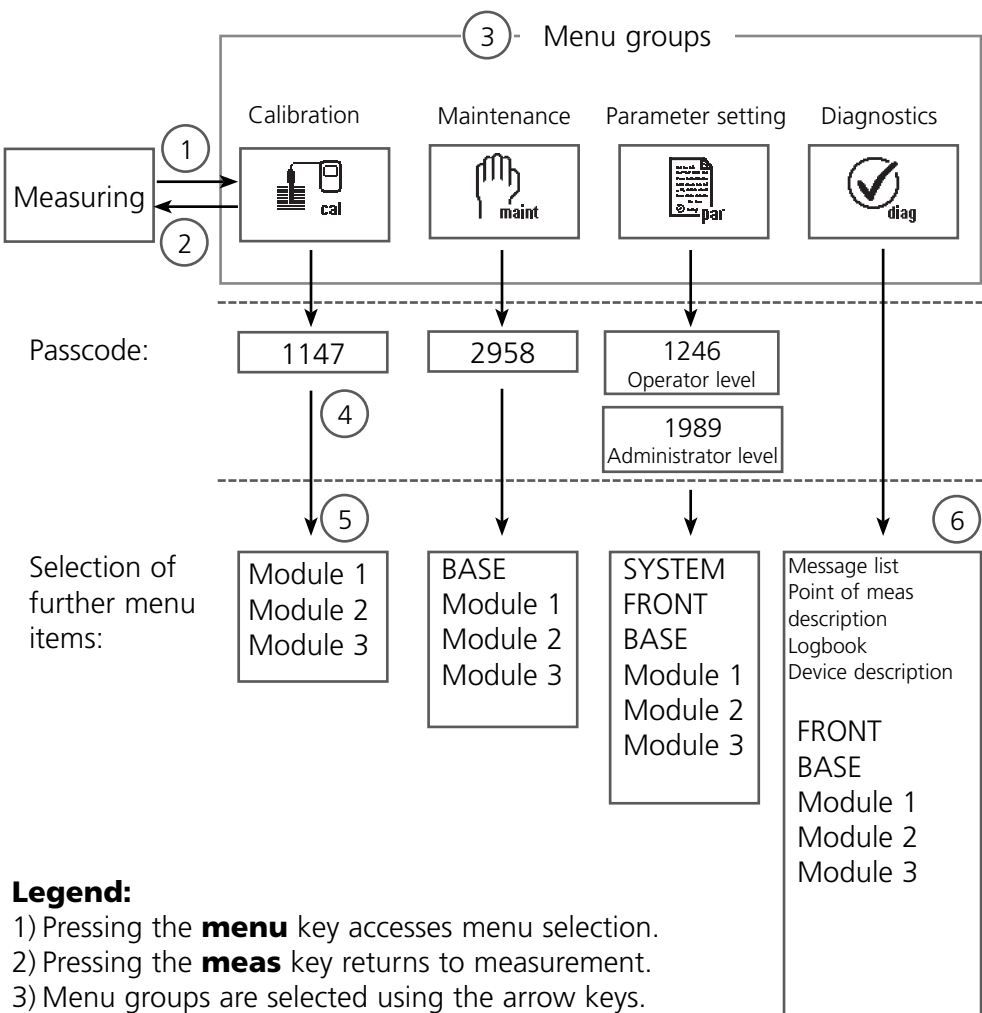

- 4) Press enter to confirm, enter passcode.
- 5) Further menu items are displayed.
- 6) Selected functions of the Diagnostics menu can be recalled via softkey even when in measuring mode.

# **Short Description: FRONT Module**

View into the open device (FRONT module)

#### Slot for SmartMedia card

- Data recording The SmartMedia card expands the measurement recorder capacity to > 50000 records.
- Exchange of parameter sets 5 parameter sets can be stored on the SmartMedia card. The 2 internal parameter sets can be switched by remote control. Configurations can be transmitted from one analyzer to the other.
- Function expansions are possible with additional software modules, which are released using transaction numbers (TAN)
- Software updates

#### **Terminal plates** of "hidden" modules

Each module comes with an adhesive label containing the contact assignments. This label should be sticked to the inner side of the front (as shown). Then, the terminal assignments remain visible even if further modules are inserted

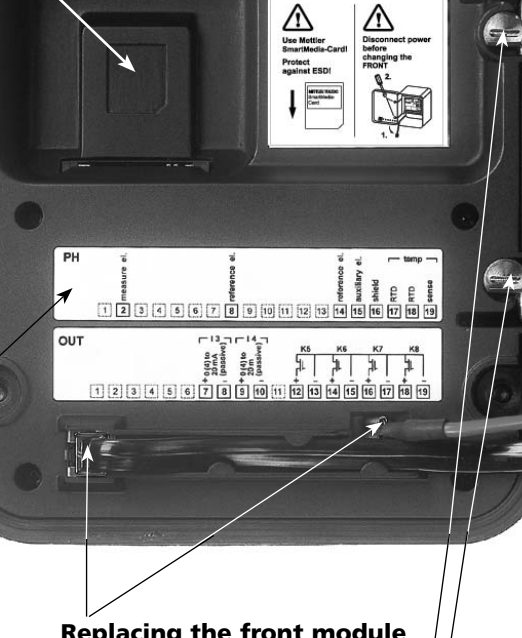

METTI ER TOLEDO Type FRONT M 700X \*\*

#### Replacing the front module

Pull off power cord and ground wire. To separate the FRONT module from the BASE module, turn the retaining screws of the pivot hinge by 90°.

#### The circumferential sealing

guarantees IP 65 protection and allows spray cleaning / disinfection. Caution! Keep clean!

# Short Description: BASE Module

View into the open device (BASE module, 3 function modules installed)

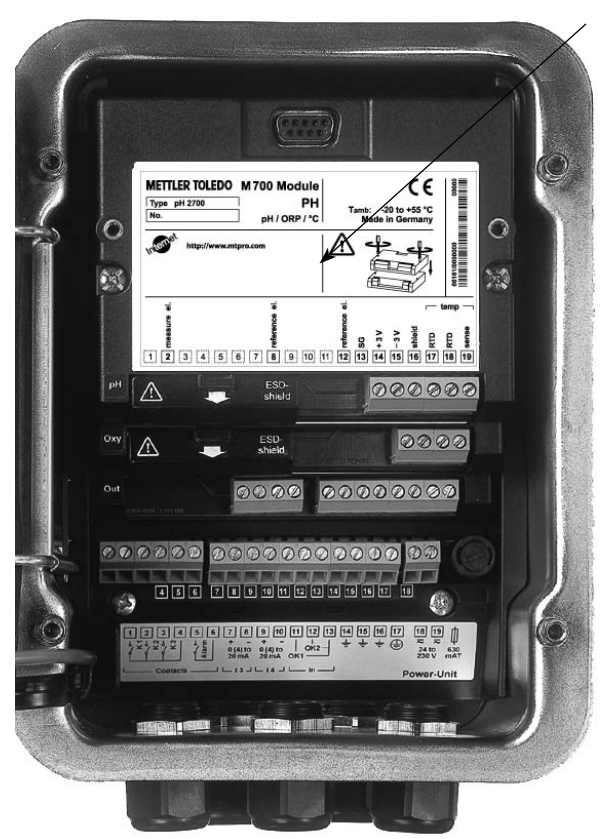

#### **Module equipment**

Module identification: Plug & Play. Up to 3 modules can be combined as desired. Several input and communication modules are available.

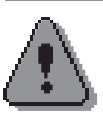

Notice

Only <u>one</u> module can be connected in addition to a i700 module.

#### BASE module

2 current outputs (free assignment of process variable) and 4 relay contacts, 2 digital inputs. VariPower broad-range power supply, 20 ... 265 V AC/DC, suitable for all public mains supplies in the world.

**Power supply units, IS version:** 100 ... 230 V AC or 24 V AC/DC

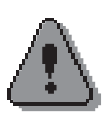

#### Warning! Do not touch the terminal compartment, there may be dangerous contact voltages!

### Important notice concerning SmartMedia card

The SmartMedia card may be inserted or replaced with the power supply switched on. Before a memory card is removed, it must be "closed" in the maintenance menu. When closing the device, make sure that the sealing is properly seated and clean.

# Foundation Fieldbus (FF) Technology

Foundation Fieldbus (FF) is a digital communication system that connects different field devices over a common cable and integrates them into a control system. Its application range covers manufacturing, process, and building automation. As fieldbus standard according to EN 61158-2 (IEC 1158-2) the Foundation Fieldbus ensures the communication of different devices over one bus line.

### **Basic Properties**

The "Data Link Layer" of the Fieldbus Foundation protocol defines 3 device types:

- The **Active Link Master** plans all activities as "Link Active Scheduler" (LAS). It controls the complete data traffic on the bus. Several Link Masters on one bus increase safety, but only one is active at a time.
- **Basic devices** are peripheral devices such as valves, drives, transmitters, or analyzers. They can react acyclically to servicing, configuration and diagnostic tasks of the master. The Link Master cyclically reads the measurement data with status.
- Bridges can connect a network from different bus systems.

### **Bus Communication**

Foundation Fieldbus (FF) permits cyclic and acyclic services:

### Cyclic Services - Scheduled Communication:

are used for transmission of measurement data with status information. The Link Active Scheduler maintains a list of transmission times for all data in all devices that need to be cyclically transmitted. When it is time to transmit data, the LAS issues a "Compel Data (CD)" start signal to the respective device. Upon receipt of the "Compel Data" signal, the device broadcasts the data to all devices on the fieldbus.

### • Acyclic Services - Unscheduled Communication:

are used for device configuration, remote maintenance, and diagnostics during operation.

All devices are given the chance to send acyclic (unscheduled) messages between transmissions of cyclic (scheduled) data. The LAS grants permission to a device to broadcast acyclic messages by issuing a "Pass Token (PT)" message. Upon receipt of the "Pass Token", the device starts data transmission.

### **Terminal Plate FF 700 Module:**

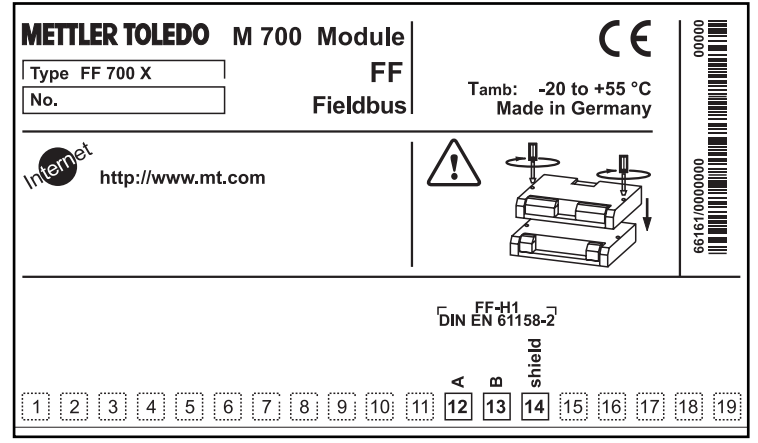

### **Terminal Plate FF 700 X Module:**

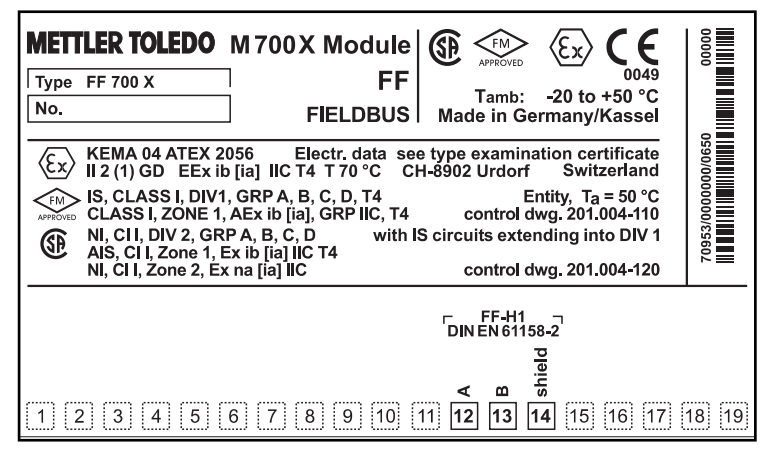

## **Inserting the Module**

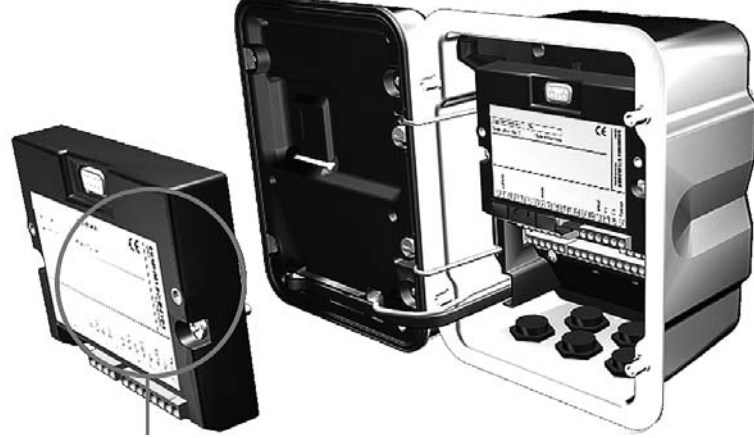

Thanks to the staggered arrangement of connectors and fastening screws the terminal strips of all modules are easy to access. Make sure that the cable glands are tightly closed to protect against humidity.

- **1.** Switch off power supply
- 2. Open the device (loosen the 4 screws at the front)
- **3.** Place module in slot (D-SUB connector)
- 4. Tighten fastening screws of the module
- **5.** Connect signal lines
- 6. Close device, tighten screws at the front
- **7.** Switch on power supply
- 8. Assigning process variables to AI blocks on the device
- 9. Set parameters

## **Foundation Fieldbus Installation**

Basic build-up of a PROFIBUS system:

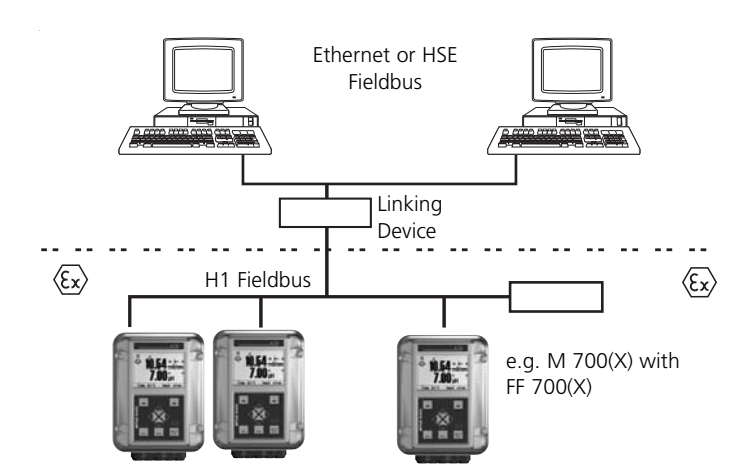

### **Control room**

Electrical connection between module and Foundation Fieldbus is in accordance with FISCO (Fieldbus Intrinsically Safe Concept, www.fieldbus.org).

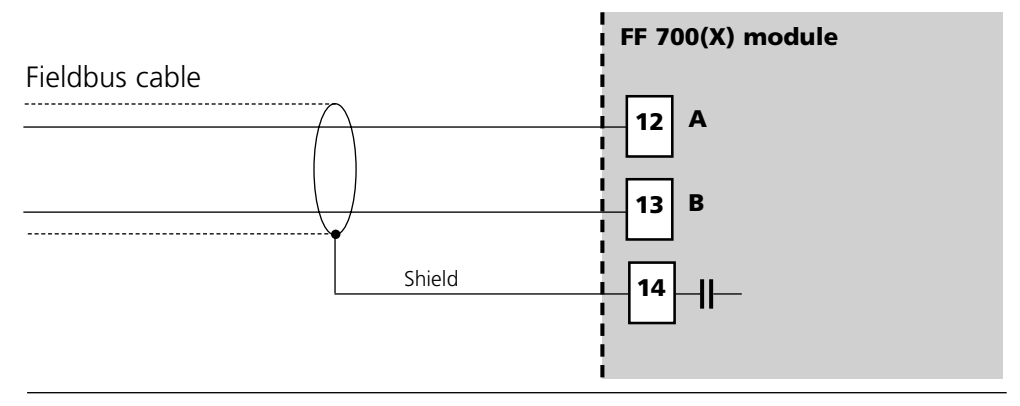

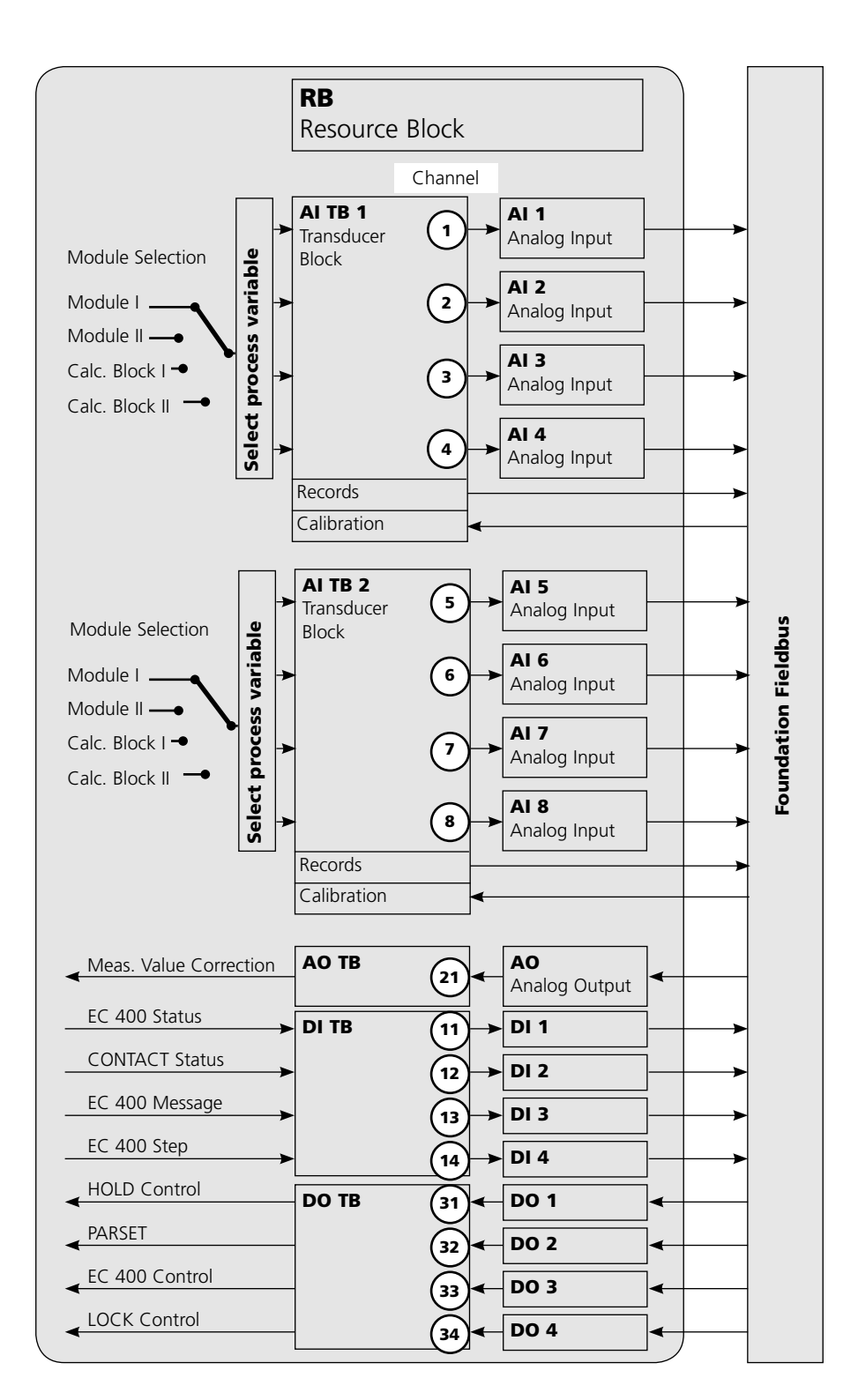

# **Communication Model**

See diagram on previous side

All variables and parameters of the transmitter are assigned to blocks.

### **Resource Block (RB)**

Describes the transmitter characteristics (manufacturer, device name, operating status, general status).

### **Analog Input Block (AI)**

2 x 4 Analog Input Function Blocks provide for cyclic transmission of measured values (currently measured value with status, alarm limits, freely selectable process variable from up to 2 measuring modules).

### Analog Input Transducer Block (AI TB)

Provides for acyclic data transmission. Calibration, configuration, and maintenance commands coming from the control station are processed in the Transducer Block. The sensor signal is first preprocessed in the Transducer Block. From here, the measured value is sent to the Analog Input Blocks where it can be further processed (limit values, scaling).

### **Connections (Channels)**

The communication model shows the channel numbers for connecting the function blocks to the Transducer Blocks.

# **AI-TB Configuration on the Device**

Assigning process variables to Analog Input Blocks on the device

| Menu               | Display                                                                                                    | Assigning process variables to<br>Analog Input Blocks                                                                                                    |
|--------------------|----------------------------------------------------------------------------------------------------|----------------------------------------------------------------------------------------------------|
| ⊗as bal<br>Antipit | Image: Constraint of the constraint of the constraint               | <b>Call up parameter setting</b><br>From the measuring mode:<br>Press <b>menu</b> key to select menu.<br>Select parameter setting using arrow<br>keys, confirm with <b>enter</b> .              |
|                    | Image: Sector of the sector of the sector               | Administrator level:<br>Access to all functions, also passcode<br>setting.<br>Releasing or blocking a function for<br>access from the Operator level.                                           |
|                    | All       Image: Constraint of the sector of the sector of t                        | <b>Select module.</b><br>M 700 permits variable equipment<br>with 2 measuring modules (and FF<br>module). The available process vari-<br>ables are assigned via "AI-TB con-<br>figuration".     |
|                    | Image: Constraint of the second second se | <b>Select AI-TB block:</b><br>Assign a module to an AI-TB block.<br>The AI-TB block includes 4 Analog<br>Input blocks to each of which you<br>can assign a process variable from<br>the module. |

# AI-TB Configuration on the Device

Assigning process variables to Analog Input Blocks on the device

| Menu                                   | Display                                                                                                    | Assigning process variables to<br>Analog Input Blocks                                                                                                    |  |
|----------------------------------------|----------------------------------------------------------------------------------------------------|----------------------------------------------------------------------------------------------------|--|
| van<br>van<br>van<br>van<br>van<br>par | Image: Sector of the sector of the sector               | <ul> <li>Select AI-TB configuration:<br/>Assign each process variable to one<br/>of the 4 Analog Input Blocks per TB.<br/>(See Page 26)</li> <li>Caution! The assignments made<br/>here also apply to the FF configura-<br/>tion for the connection of Analog<br/>Input Blocks to the channels of the<br/>AI Transducer Blocks! Be sure to<br/>make identical settings!</li> </ul> |  |
| Menu                                   | Display                                                                                                    | Bus activation                                                                                                    |  |
| Barpar                                 | Image: Second second second | Bus activation<br>On:<br>Access control by DCS<br>(Control system programming<br>required by customer!)<br>Off:<br>Device access via passcode or signa-                                                                                                    |  |
|                                        |                                                                                                    | Notice:<br>If access control has inad-<br>vertently been activated,                                                                                                    |  |

# For Copy: Individual Settings

Assigning process variables to Analog Input Blocks on the device

| AI Block |                           | Process variable assigned |
|----------|---------------------------|---------------------------|
| AI-TB1   | Selected measuring module |                           |
|          | Analog Input Block AI 1   |                           |
|          | Analog Input Block AI 2   |                           |
|          | Analog Input Block AI 3   |                           |
|          | Analog Input Block AI 4   |                           |
| AI-TB2   | Selected measuring module |                           |
|          | Analog Input Block AI 5   |                           |
|          | Analog Input Block AI 6   |                           |
|          | Analog Input Block AI 7   |                           |
|          | Analog Input Block AI 8   |                           |

The AI blocks are divided into two groups (AI Transducer Blocks) which are each assigned to one measuring module. This allows control of functions in the measuring modules. If there is only one measuring module, both AI TBs can be assigned to the same module so that they can output more measured values cyclically. In this exemplary configuration there is a pH 2700 module in slot [I], an O2 4700 module in slot [II], and the FF 700 module in slot [II].

You can assign individual process variables from the selected measuring module to the different AI channels.

| AI TB1    | configuratio | □ 25.6<br>□ 7.03<br>n (Administ | ö°C<br>pH<br>rator) |
|-----------|--------------|---------------------------------|---------------------|
| Measurir  | ng ⊡p        | H 2700 mo                       | dule                |
| Analog Ir | nput Al 1    | ШрН                             |                     |
| Analog li | nput Al 2    | ш°С                             |                     |
| Analog li | nput Al 3    | ⊡mV                             |                     |
| Analog li | nput Al 4    | ⊡°F                             |                     |
|           |              |                                 |                     |
| Ret       | urn          |                                 |                     |

Example 1:

AI-TB1 is assigned to the pH 2700 module, therefore all process variables of the pH module are available for AI1 to AI4.

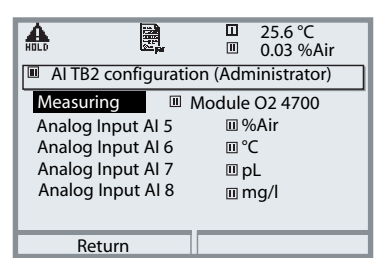

Example 2:

AI-TB1 is assigned to the O2 4700 module, therefore all process variables of the Oxy module are available for AI5 to AI8.

Bus communication on the Foundation Fieldbus can only function properly when during online configuration the blocks in the control system are set in accordance with the AI-TB configurations selected in the device configuration. The modular M 700 does not allow permanent assignment of process variables to AIs - any available module can be located in one of the three slots, which cannot be recognized from the control system. Therefore you cannot preconfigure the device offline per DD from the control

Therefore you cannot preconfigure the device offline per DD from the control system.

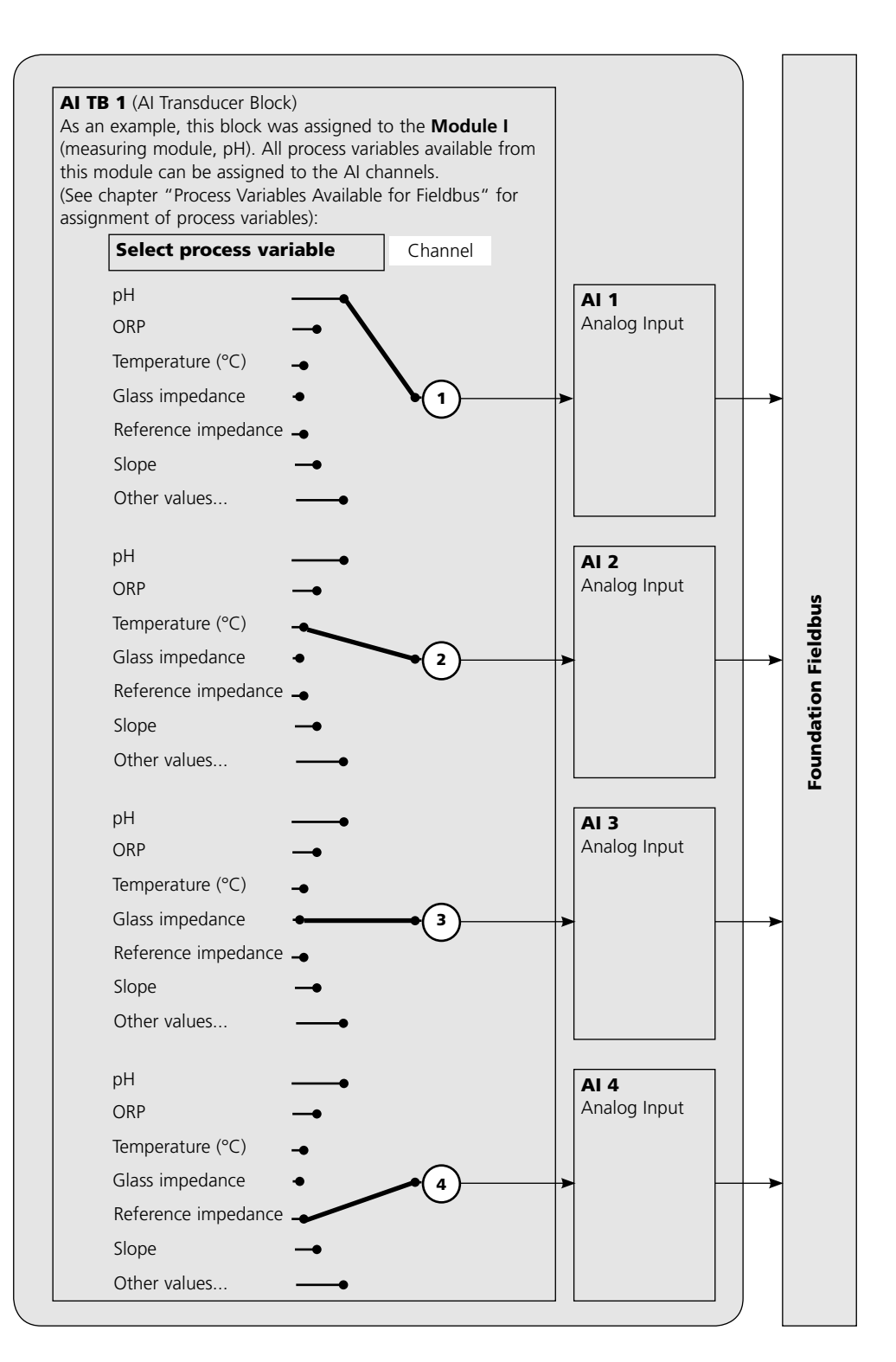

### **Initial Commissioning**

- 1. Supply the device with power.
- 2. Open the configuration program of the control system.
- 3. Load CFF file and DD. After the first connection establishment, the device answers as follows:

Device type FF 700\_\_\_\_0000000000 ID= 0001020D48\_\_\_\_0000000000 (e.g.)

4. Assign the desired name (PD\_TAG) to the field device.

### Setting the Resource Block (RB) parameters

5. Set the MODE\_BLK. TARGET to Auto.

### Setting the Analog Input Block (AI) parameters

6. Set MODE\_BLK. TARGET to OOS (Out Of Service).

7. Select the desired process variable from the CHANNEL parameter (Observe parameter setting of FRONT module!).

8. Select the unit belonging to the process variable from the XD\_SCALE parameter.

9. Select the unit belonging to the process variable from the OUT\_SCALE parameter.

10.Set the LIN\_TYPE linearization type to Direct and transmit the changes.

11.If these steps are not properly executed, the "Block Configuration Error" is generated when the block is set to "Auto".

Using the NI-FBUS Configurator from National Instruments, for example, you can graphically connect the function blocks and then load the system configuration in the device.

12. Download all data and parameters to the field device.

13.Set the target modes of all Analog Input Blocks to "Auto".

### **Analog Input Blocks**

The module provides 8 analog input blocks (AI 1 ... AI 8). An Analog Input Block contains the signal processing options for the process variable supplied from the Transducer Block. The following parameters are available:

### Example:

In the M 700 AI 1 is set to pH value, AI 2 is set to temperature:

| Parameter              | Value                     |  |
|------------------------|---------------------------|--|
| CHANNEL                | Module 1 – Channel 1 (pH) |  |
| XD_SCALE, UNITS_INDEX  | рН                        |  |
| OUT_SCALE, UNITS_INDEX | рН                        |  |
| L_TYPE                 | Direct                    |  |
| MODE_BLK, ACTUAL       | Auto                      |  |
| Settings in Al 2:      |                           |  |
| Parameter              | Value                     |  |
| CHANNEL                |                           |  |

### Settings in AI 1:

| Settings in Al Z.      |                           |
|------------------------|---------------------------|
| Parameter              | Value                     |
| CHANNEL                | Module 1 – Channel 2 (°C) |
| XD_SCALE, UNITS_INDEX  | °C                        |
| OUT_SCALE, UNITS_INDEX | °C                        |
| L_TYPE                 | Direct                    |
| MODE_BLK, ACTUAL       | Auto                      |

### **Caution!**

When connecting the AIs to the AI TBs, you must select the process variable (measurement unit) corresponding to the measured value selected in the M 700 (see Page 22).

A faulty setting causes a Block Configuration Error in the AI function block.

# **Configuration of AI TB**

(Example: Configuration via NI-FBUS Configurator / National Instruments)

After connection of the M 700 FF 700 module to the Foundation Fieldbus the NI-FBUS Configurator shows this block overview (default setting: Fieldbus address 22)

| Ż       | RESOURCE          | 0000001234 (RB2)  |
|---------|-------------------|-------------------|
|         | AI_TRANSDUCER_1_  | 0000001234 (AITB) |
| -       | AI_TRANSDUCER_2_  | 0000001234 (AITB) |
| - 1     | DI_TRANSDUCER     | 0000001234 (DITB) |
| i di ka | AO_TRANSDUCER     | 0000001234 (AOTB) |
| - i     | DO_TRANSDUCER     | 0000001234 (DOTB) |
|         | ANALOG_INPUT_1    | 0000001234 (AI)   |
|         | ANALOG_INPUT_2    | 0000001234 (AI)   |
|         | ANALOG_INPUT_3    | 0000001234 (AI)   |
|         | ANALOG_INPUT_4    | 0000001234 (AI)   |
| - 0     | ANALOG_INPUT_5    | 0000001234 (AI)   |
|         | ANALOG_INPUT_6    | 0000001234 (AI)   |
| - 🖗     | ANALOG_INPUT_7    | 0000001234 (AI)   |
| 🏢       | ANALOG_INPUT_8    | 0000001234 (AI)   |
|         | DISCRETE_INPUT_1_ | 0000001234 (DI)   |
| - 0     | DISCRETE_INPUT_2  | 0000001234 (DI)   |
| 🏢       | DISCRETE_INPUT_3  | 0000001234 (DI)   |
| - 🗰     | DISCRETE_INPUT_4  | 0000001234 (DI)   |
| - 0     | ANALOG_OUTPUT1    | 0000001234 (AO)   |
| 2       | DISCRETE_OUTPUT1  | 0000001234 (DO)   |
|         | DISCRETE_OUTPUT2_ | 0000001234 (DO)   |
|         | DISCRETE_OUTPUT3_ | 0000001234 (DO)   |
|         | DISCRETE_OUTPUT4_ | 0000001234 (DO)   |
|         |                   |                   |

Move all required AI blocks to the Function Block Application and start <u>Download Configuration</u>.

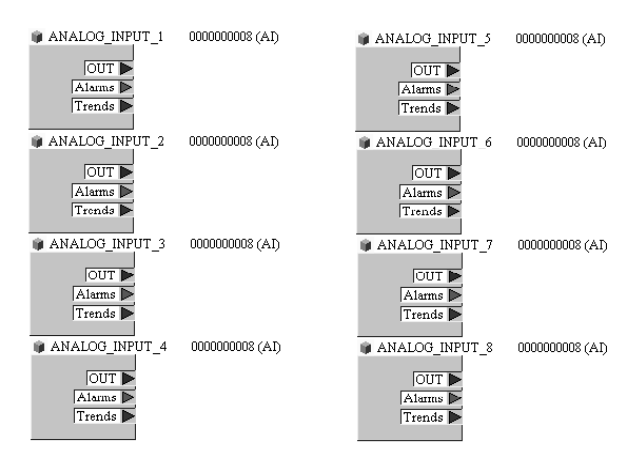

### **Commissioning on the Foundation Fieldbus**

Only when the FF 700 module is competently configured, can the Foundation Fieldbus communication function properly. Different configuration tools from different manufacturers are available (e.g. NI-FBUS Configurator / National Instruments). They can be used to configure the device and the Foundation Fieldbus.

### Notice:

Be sure to observe the operating instructions and the menu guidance of the control system or the configuration tool during installation and configuration via the control system.

### Installing the DD (Device Description):

During initial installation the device description (\*.cff, \*.sym and \*.ffo) must be installed in the control system .

For network projecting, you require the CFF file (Common File Format).

These files can be obtained from:

- the included CD
- internet: www.mt.com/pro
- Foundation Fieldbus: www.fieldbus.org.

### **Identifying the Transmitter**

There are several possibilities to identify a FF transmitter in the network. The most important one is the "Device Identifier" or DEV\_ID. It consists of the manufacturer ID, device type, and serial number of the transmitter.

Corresponding to example given on Page 25, "Offline Configuration"

For parameter changes, you must set MODE\_BLK/TARGET to OOS (Out of Service) since otherwise the error message NIF\_ERR\_WRONG\_MODE\_FOR\_REQUEST would appear for [Write Changes].

| Analog_Input_1  |                       |                      |
|-----------------|-----------------------|----------------------|
| "Process" card: | CHANNEL               | Module 1 - Channel 1 |
| "Scaling" card: | XD_SCALE/UNITS_INDEX  | рН                   |
|                 | OUT_SCALE/UNITS_INDEX | рН                   |
|                 | L_TYPE                | Direct               |
| Button          | [Write Changes]       |                      |
| Button          | [Auto]                |                      |
| Analog_Input_2  |                       |                      |
| "Process" card: | CHANNEL               | Module 1 - Channel 2 |
| "Scaling" card: | XD_SCALE/UNITS_INDEX  | °C                   |
|                 | OUT_SCALE/UNITS_INDEX | °C                   |
|                 | L_TYPE                | Direct               |
| Button          | [Write Changes]       |                      |
| Button          | [Auto]                |                      |
| Analog_Input_3  |                       |                      |
| "Process" card: | CHANNEL               | Module 1 - Channel 3 |
| "Scaling" card: | XD_SCALE/UNITS_INDEX  | mV                   |
|                 | OUT_SCALE/UNITS_INDEX | mV                   |
|                 | L_TYPE                | Direct               |
| Button          | [Write Changes]       |                      |
| Button          | [Auto]                |                      |
| Analog_Input_4  |                       |                      |
| "Process" card: | CHANNEL               | Module 1 - Channel 4 |
| "Scaling" card: | XD_SCALE/UNITS_INDEX  | Mohm                 |
|                 | OUT_SCALE/UNITS_INDEX | Mohm                 |
|                 | L_TYPE                | Direct               |
| Button          | [Write Changes]       |                      |
| Button          | [Auto]                |                      |

| Analog_input_5                                                                               |                                                                                                    |                                                        |
|----------------------------------------------------------------------------------------------|----------------------------------------------------------------------------------------------------|--------------------------------------------------------|
| "Process" card:                                                                              | CHANNEL                                                                                                    | Module 2 - Channel 1                                   |
| "Scaling" card:                                                                              | XD_SCALE/UNITS_INDEX                                                                                                    | %                                                      |
|                                                                                              | OUT_SCALE/UNITS_INDEX                                                                                                    | %                                                      |
|                                                                                              | L_TYPE                                                                                                    | Direct                                                 |
| Button                                                                                       | [Write Changes]                                                                                                    |                                                        |
| Button                                                                                       | [Auto]                                                                                                    |                                                        |
| Analog_Input_6                                                                               |                                                                                                    |                                                        |
| "Process" card:                                                                              | CHANNEL                                                                                                    | Module 2 - Channel 2                                   |
| "Scaling" card:                                                                              | XD_SCALE/UNITS_INDEX                                                                                                    | °C                                                     |
|                                                                                              | OUT_SCALE/UNITS_INDEX                                                                                                    | °C                                                     |
|                                                                                              | L_TYPE                                                                                                    | Direct                                                 |
| Button                                                                                       | [Write Changes]                                                                                                    |                                                        |
| Button                                                                                       | [Auto]                                                                                                    |                                                        |
| Analog_Input_7                                                                               |                                                                                                    |                                                        |
| "Process" card:                                                                              | CHANNEL                                                                                                    | Module 2 - Channel 3                                   |
| "Scaling" card:                                                                              | XD_SCALE/UNITS_INDEX                                                                                                    | mbar                                                   |
|                                                                                              | OUT_SCALE/UNITS_INDEX                                                                                                    | mbar                                                   |
|                                                                                              |                                                                                                    |                                                        |
|                                                                                              | L_TYPE                                                                                                    | Direct                                                 |
| Button                                                                                       | L_TYPE<br>[Write Changes]                                                                                                    | Direct                                                 |
| Button<br>Button                                                                             | L_TYPE<br>[Write Changes]<br>[Auto]                                                                                                    | Direct                                                 |
| Button<br>Button<br>Analog_Input_8                                                           | L_TYPE<br>[Write Changes]<br>[Auto]                                                                                                    | Direct                                                 |
| Button<br>Button<br>Analog_Input_8<br>"Process" card:                                        | L_TYPE<br>[Write Changes]<br>[Auto]<br>CHANNEL                                                                                         | Direct<br>Module 2 - Channel 4                         |
| Button<br>Button<br>Analog_Input_8<br>"Process" card:<br>"Scaling" card:                     | L_TYPE<br>[Write Changes]<br>[Auto]<br>CHANNEL<br>XD_SCALE/UNITS_INDEX                                                                 | Direct<br>Module 2 - Channel 4<br>g/l                  |
| Button<br>Button<br>Analog_Input_8<br>"Process" card:<br>"Scaling" card:                     | L_TYPE<br>[Write Changes]<br>[Auto]<br>CHANNEL<br>XD_SCALE/UNITS_INDEX<br>OUT_SCALE/UNITS_INDEX                                        | Direct<br>Module 2 - Channel 4<br>g/l<br>g/l           |
| Button<br>Button<br>Analog_Input_8<br>"Process" card:<br>"Scaling" card:                     | L_TYPE<br>[Write Changes]<br>[Auto]<br>CHANNEL<br>XD_SCALE/UNITS_INDEX<br>OUT_SCALE/UNITS_INDEX<br>L_TYPE                              | Direct<br>Module 2 - Channel 4<br>g/l<br>g/l<br>Direct |
| Button<br>Button<br>Analog_Input_8<br>"Process" card:<br>"Scaling" card:<br>Button           | L_TYPE<br>[Write Changes]<br>[Auto]<br>CHANNEL<br>XD_SCALE/UNITS_INDEX<br>OUT_SCALE/UNITS_INDEX<br>L_TYPE<br>[Write Changes]           | Direct<br>Module 2 - Channel 4<br>g/l<br>g/l<br>Direct |
| Button<br>Button<br>Analog_Input_8<br>"Process" card:<br>"Scaling" card:<br>Button<br>Button | L_TYPE<br>[Write Changes]<br>[Auto]<br>CHANNEL<br>XD_SCALE/UNITS_INDEX<br>OUT_SCALE/UNITS_INDEX<br>L_TYPE<br>[Write Changes]<br>[Auto] | Direct<br>Module 2 - Channel 4<br>g/l<br>g/l<br>Direct |

An external pressure sensor can be connected to the Analog Output Block (AO) through the Foundation Fieldbus network.

| Analog_Output1  |                       |                       |
|-----------------|-----------------------|-----------------------|
| "Process" card: | CHANNEL               | Channel 21            |
|                 |                       | (Analog Output Value) |
| "Scaling" card: | XD_SCALE/EU_100       | 9999                  |
|                 | XD_SCALE/UNITS_INDEX  | mbar                  |
|                 | OUT_SCALE/EU_100      | 9999                  |
|                 | OUT_SCALE/UNITS_INDEX | mbar                  |
| "Limits" card   | SP_HI_LIM             | 9999                  |
| Button          | [Write Changes]       |                       |
| Button          | [Cascade]             |                       |

| Parameter<br>MODE_BLK<br>HARGET<br>ACTUAL<br>PERMITTED<br>NORMAL<br>VALUE<br>STATUS<br>UUALITY<br>SUBSTATUS<br>LIMITS<br>SP<br>VALUE<br>STATUS<br>UUALITY<br>SUBSTATUS<br>LIMITS<br>UUALITY<br>SUBSTATUS<br>LIMITS<br>SUBSTATUS<br>LIMITS<br>SUBSTATUS<br>LIMITS<br>SUBSTATUS<br>SUBSTATUS<br>LIMITS<br>SUBSTATUS<br>SUBSTATUS | Value Cas   Auto Cas   Auto Cas   Auto Cas   Auto Cas   Auto   Man   OOS Cas   Auto Cas   Auto Cas | Then the AO Block should be in<br>ACTUAL Mode Cas.<br>The coupled output value (AI) from<br>the linked pressure transmitter<br>appears at input CAS_IN.<br>In Cascade mode the measured OUT<br>value is passed to the transmitter and<br>is available to the system.<br>The parameter settings required for<br>the DI and DO blocks are given on the<br>following page. |
|----------------------------------------------------------------------------------------------------|----------------------------------------------------------------------------------------------------|----------------------------------------------------------------------------------------------------|
| CAS_IN<br>⊢VALŪE<br>ESTATUS<br>⊢QUALITY<br>⊢SUBSTATUS<br>LIMITS<br>◆ CHANNEI                                                                                                    | Rodumited<br>Rod 1021.85<br>Good_NonCascade<br>NonSpecific<br>NotLimited<br>Channel 21 - Analon Output Value                                                                                                    |                                                                                                    |

| Discrete_Inp                                                                                                    | out_1                                                                    |                                                                                                    |                                                      |                                                                                                    |
|----------------------------------------------------------------------------------------------------|--------------------------------------------------------------------------|----------------------------------------------------------------------------------------------------|------------------------------------------------------|----------------------------------------------------------------------------------------------------|
| "Process" o                                                                                                    | card:                                                                    | CHANNEL                                                                                                    | Channel 11                                           | Discrete Input Value                                                                                          |
| Button                                                                                                    |                                                                          | [Write Changes]                                                                                                    |                                                      |                                                                                                    |
| Button                                                                                                    |                                                                          | [Auto]                                                                                                    |                                                      |                                                                                                    |
| Discrete_Inp                                                                                                    | out_2                                                                    |                                                                                                    |                                                      |                                                                                                    |
| "Process" o                                                                                                    | card:                                                                    | CHANNEL                                                                                                    | Channel 12                                           | Discrete Input Value                                                                                          |
| Button                                                                                                    |                                                                          | [Write Changes]                                                                                                    |                                                      |                                                                                                    |
| Button                                                                                                    |                                                                          | [Auto]                                                                                                    |                                                      |                                                                                                    |
| Discrete_Inp                                                                                                    | out_3                                                                    |                                                                                                    |                                                      |                                                                                                    |
| "Process" o                                                                                                    | card:                                                                    | CHANNEL                                                                                                    | Channel 13                                           | Discrete Input Value                                                                                          |
| Button                                                                                                    |                                                                          | [Write Changes]                                                                                                    |                                                      |                                                                                                    |
| Button                                                                                                    |                                                                          | [Auto]                                                                                                    |                                                      |                                                                                                    |
| Discrete_Inp                                                                                                    | out_4                                                                    |                                                                                                    |                                                      |                                                                                                    |
| "Process" o                                                                                                    | card:                                                                    | CHANNEL                                                                                                    | Channel 14                                           | Discrete Input Value                                                                                          |
| Button                                                                                                    |                                                                          | [Write Changes]                                                                                                    |                                                      |                                                                                                    |
| Button                                                                                                    |                                                                          | [Auto]                                                                                                    |                                                      |                                                                                                    |
|                                                                                                    |                                                                          |                                                                                                    |                                                      |                                                                                                    |
| Discrete_Ou                                                                                                    | itput1                                                                   |                                                                                                    |                                                      |                                                                                                    |
| Discrete_Ou<br>"Process" of                                                                                                    | <b>itput1</b><br>card:                                                   | CHANNEL                                                                                                    | Channel 31                                           | Discrete Output Value                                                                                         |
| Discrete_Ou<br>"Process" of<br>Button                                                                                                    | <b>itput1</b><br>card:                                                   | CHANNEL<br>[Write Changes]                                                                                                    | Channel 31                                           | Discrete Output Value                                                                                         |
| Discrete_Ou<br>"Process" of<br>Button<br>Button                                                                                                    | <b>itput1</b><br>card:                                                   | CHANNEL<br>[Write Changes]<br>[Auto]                                                                                                    | Channel 31                                           | Discrete Output Value                                                                                         |
| Discrete_Ou<br>"Process" of<br>Button<br>Button<br>Discrete_Ou                                                                                                    | itput1<br>card:<br>itput2                                                | CHANNEL<br>[Write Changes]<br>[Auto]                                                                                                    | Channel 31                                           | Discrete Output Value                                                                                         |
| Discrete_Ou<br>"Process" of<br>Button<br>Button<br>Discrete_Ou<br>"Process" of                                                                                                    | itput1<br>card:<br>itput2<br>card:                                       | CHANNEL<br>[Write Changes]<br>[Auto]<br>CHANNEL                                                                                                    | Channel 31<br>Channel 32                             | Discrete Output Value<br>Discrete Output Value                                                                |
| Discrete_Ou<br>"Process" of<br>Button<br>Button<br>Discrete_Ou<br>"Process" of<br>Button                                                                                                    | itput1<br>card:<br>itput2<br>card:                                       | CHANNEL<br>[Write Changes]<br>[Auto]<br>CHANNEL<br>[Write Changes]                                                                                 | Channel 31<br>Channel 32                             | Discrete Output Value<br>Discrete Output Value                                                                |
| Discrete_Ou<br>"Process" of<br>Button<br>Button<br>Discrete_Ou<br>"Process" of<br>Button<br>Button                                                                                                    | itput1<br>card:<br>itput2<br>card:                                       | CHANNEL<br>[Write Changes]<br>[Auto]<br>CHANNEL<br>[Write Changes]<br>[Auto]                                                                       | Channel 31<br>Channel 32                             | Discrete Output Value<br>Discrete Output Value                                                                |
| Discrete_Ou<br>"Process" of<br>Button<br>Button<br>Discrete_Ou<br>Button<br>Button<br>Discrete_Ou                                                                                                    | itput1<br>card:<br>itput2<br>card:<br>itput3                             | CHANNEL<br>[Write Changes]<br>[Auto]<br>CHANNEL<br>[Write Changes]<br>[Auto]                                                                       | Channel 31<br>Channel 32                             | Discrete Output Value<br>Discrete Output Value                                                                |
| Discrete_Ou<br>"Process" of<br>Button<br>Button<br>Discrete_Ou<br>"Process" of<br>Button<br>Button<br>Discrete_Ou<br>"Process" of<br>Discrete_Ou                                                                    | itput1<br>card:<br>itput2<br>card:<br>itput3<br>card:                    | CHANNEL<br>[Write Changes]<br>[Auto]<br>CHANNEL<br>[Write Changes]<br>[Auto]<br>CHANNEL                                                            | Channel 31<br>Channel 32<br>Channel 33               | Discrete Output Value Discrete Output Value Discrete Output Value                                             |
| Discrete_Ou<br>"Process" of<br>Button<br>Discrete_Ou<br>"Process" of<br>Button<br>Button<br>Discrete_Ou<br>"Process" of<br>Button                                                                                   | itput1<br>card:<br>itput2<br>card:<br>itput3<br>card:                    | CHANNEL<br>[Write Changes]<br>[Auto]<br>CHANNEL<br>[Write Changes]<br>[Auto]<br>CHANNEL<br>[Write Changes]                                         | Channel 31<br>Channel 32<br>Channel 33               | Discrete Output Value Discrete Output Value Discrete Output Value                                             |
| Discrete_Ou<br>"Process" of<br>Button<br>Discrete_Ou<br>"Process" of<br>Button<br>Discrete_Ou<br>"Process" of<br>Button<br>Discrete_Ou<br>"Process" of<br>Button<br>Button                                          | itput1<br>card:<br>itput2<br>card:<br>itput3<br>card:                    | CHANNEL<br>[Write Changes]<br>[Auto]<br>CHANNEL<br>[Write Changes]<br>[Auto]<br>CHANNEL<br>[Write Changes]<br>[Auto]                               | Channel 31<br>Channel 32<br>Channel 33               | Discrete Output Value Discrete Output Value Discrete Output Value                                             |
| Discrete_Ou<br>"Process" of<br>Button<br>Button<br>Discrete_Ou<br>"Process" of<br>Button<br>Discrete_Ou<br>"Process" of<br>Button<br>Button<br>Button<br>Button<br>Button                                           | itput1<br>card:<br>itput2<br>card:<br>itput3<br>card:<br>itput4          | CHANNEL<br>[Write Changes]<br>[Auto]<br>CHANNEL<br>[Write Changes]<br>[Auto]<br>CHANNEL<br>[Write Changes]<br>[Auto]                               | Channel 31<br>Channel 32<br>Channel 33               | Discrete Output Value Discrete Output Value Discrete Output Value                                             |
| Discrete_Ou<br>"Process" of<br>Button<br>Discrete_Ou<br>"Process" of<br>Button<br>Discrete_Ou<br>"Process" of<br>Button<br>Button<br>Button<br>Discrete_Ou<br>"Process" of<br>Button                                | itput1<br>card:<br>itput2<br>card:<br>itput3<br>card:<br>itput4<br>card: | CHANNEL<br>[Write Changes]<br>[Auto]<br>CHANNEL<br>[Write Changes]<br>[Auto]<br>CHANNEL<br>[Write Changes]<br>[Auto]                               | Channel 31<br>Channel 32<br>Channel 33<br>Channel 33 | Discrete Output Value Discrete Output Value Discrete Output Value Discrete Output Value Discrete Output Value |
| Discrete_Ou<br>"Process" of<br>Button<br>Discrete_Ou<br>"Process" of<br>Button<br>Discrete_Ou<br>"Process" of<br>Button<br>Button<br>Discrete_Ou<br>"Process" of<br>Button<br>Discrete_Ou<br>"Process" of<br>Button | itput1<br>card:<br>itput2<br>card:<br>itput3<br>card:<br>itput4<br>card: | CHANNEL<br>[Write Changes]<br>[Auto]<br>CHANNEL<br>[Write Changes]<br>[Auto]<br>CHANNEL<br>[Write Changes]<br>[Auto]<br>CHANNEL<br>[Write Changes] | Channel 31<br>Channel 32<br>Channel 33<br>Channel 34 | Discrete Output Value Discrete Output Value Discrete Output Value Discrete Output Value Discrete Output Value |

# Commissioning and Configuration Calibration Protocols

### **Calibration Protocols**

The protocols are transmitted in the AI TBs in binary form. The DD provides a method for converting them to a readable format. The method can be started with "Read protocol" in the "Protocol" menu of the AI TB.

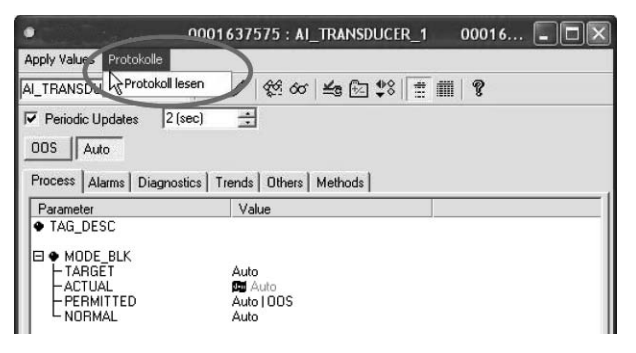

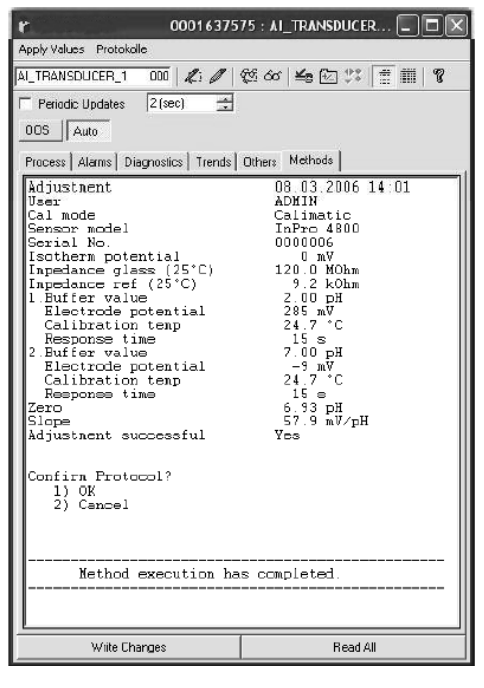

Each AI TB of the FF module has a ring buffer which can store up to three protocols. A fourth protocol would overwrite the first protocol in that TB.

With "Read protocol", the calibration protocol of the respective module can be read out from the AI TB. The example shows the pH protocol of AI TB1. At the end of the method you can confirm the protocol (OK) and thus delete it from the ring buffer. After confirmation you will be informed if further data, i.e. another protocol, are available. Without confirmation (Cancel), you can re-read the protocol as often as you like.

## **Parameters of AI Transducer Blocks**

All blocks correspond to the "FF-007-5.0 Specifications". Only the two AI-TB blocks have been extended (Index 14 ... 39). AI TB1 and AI TB2 can be assigned to different measuring modules in the M 700.

| Index | Parameter                   | Description                                                         |
|-------|-----------------------------|---------------------------------------------------------------------|
|       | Standard parameters         |                                                                     |
| 0     | AITB                        |                                                                     |
| 1     | ST_REV                      |                                                                     |
| 2     | TAG_DESC                    |                                                                     |
| 3     | STRATEGY                    |                                                                     |
| 4     | ALERT_KEY                   |                                                                     |
| 5     | MODE_BLK                    |                                                                     |
| 6     | BLOCK_ERR                   |                                                                     |
| 7     | UPDATE_EVT                  |                                                                     |
| 8     | BLOCK_ALM                   |                                                                     |
| 9     | TRANSDUCER_DIRECTORY        |                                                                     |
| 10    | TRANSDUCER_TYPE             |                                                                     |
| 11    | XD_ERROR                    |                                                                     |
| 12    | COLLECTION_DIRECTORY        |                                                                     |
| 13    | PRIMARY_VALUE               | Measured value channel 1                                            |
|       | Manufacturer-specific exten | sions: Measured values                                              |
| 14    | SECONDARY_VALUE             | Measured value channel 2                                            |
| 15    | THIRD_VALUE                 | Measured value channel 3                                            |
| 16    | FOURTH_VALUE                | Measured value channel 4                                            |
|       | Manufacturer-specific exten | sions: Product calibration                                          |
| 17    | CAL_SAMPLE_PRD              | Starts the first part of product calibration                        |
| 18    | CAL_SAMPLE_PRD_STORED_VAL   | Shows the value stored during the first part of product calibration |
| 19    | CAL_PRODUCT                 | Sets the value for the second part of product calibration           |
| 20    | CAL_MODE_PRD                | "Mode of calibration"                                               |
| 21    | CAL_RESULT                  | Result of calibration                                               |

## **Parameters of AI Transducer Blocks**

| Index | Parameter                   | Description                   |
|-------|-----------------------------|-------------------------------|
|       | Manufacturer-specific exten | sions: Protocols              |
| 22    | PROTOCOL_STATUS             | Status                        |
| 23    | PROTOCOL_DATA_0             | Binary protocol data, part 1  |
| 24    | PROTOCOL_DATA_1             |                               |
| 25    | PROTOCOL_DATA_2             |                               |
| 26    | PROTOCOL_DATA_3             |                               |
| 27    | PROTOCOL_DATA_4             |                               |
| 28    | PROTOCOL_DATA_5             |                               |
| 29    | PROTOCOL_DATA_6             |                               |
| 30    | PROTOCOL_DATA_7             |                               |
| 31    | PROTOCOL_DATA_8             |                               |
| 32    | PROTOCOL_DATA_9             |                               |
| 33    | PROTOCOL_DATA_A             |                               |
| 34    | PROTOCOL_DATA_B             |                               |
| 35    | PROTOCOL_DATA_C             |                               |
| 36    | PROTOCOL_DATA_D             |                               |
| 37    | PROTOCOL_DATA_E             |                               |
| 38    | PROTOCOL_DATA_F             | Binary protocol data, part 16 |
| 39    | PROTOCOL_CONFIRM            | Save protocol                 |

A ring buffer for up to 3 protocols is implemented in the module The DD includes a method for presenting the protocol in a readable manner. This method is called up in the "Protocol" menu of the AI TB Block.

#### **Function Block AO**

Cyclic transmission of an external correction value (e.g. pressure correction for O2 4700).

### DI 1: EC 400 Status

| Bit |   |   |   |   |   |   |                     | Meaning                             |
|-----|---|---|---|---|---|---|---------------------|-------------------------------------|
| 7   | 6 | 5 | 4 | 3 | 2 | 1 | 0                   |                                     |
|     |   |   |   |   |   |   | 1                   | Probe in MEASURE position (PROCESS) |
|     |   |   |   |   |   | 1 |                     | Probe in SERVICE position           |
|     |   |   |   |   | 1 |   |                     | Service switch actuated             |
|     |   |   |   | 1 |   |   |                     | EC 400 alarm                        |
|     |   |   | 1 |   |   |   |                     | EC 400 program running              |
| 0   | 0 | 0 |   |   |   |   |                     | No program                          |
| 0   | 0 | 1 |   |   |   |   |                     | Program: Cleaning                   |
| 0   | 1 | 0 |   |   |   |   |                     | Program: Cal 2point                 |
| 0   | 1 | 1 |   |   |   |   | Program: Cal 1point |                                     |
| 1   | 0 | 0 |   |   |   |   | Program: Parking    |                                     |
| 1   | 0 | 1 |   |   |   |   | Program: USER 1     |                                     |
| 1   | 1 | 0 |   |   |   |   |                     | Program: USER 2                     |
| 1   | 1 | 1 |   |   |   |   |                     | Program: Service                    |

### DI 2: CONTACTS / LOCK Status / ENABLE Request

| Bit |   |   |   |   |   |   |   | Meaning                                                     |
|-----|---|---|---|---|---|---|---|-------------------------------------------------------------|
| 7   | 6 | 5 | 4 | 3 | 2 | 1 | 0 |                                                             |
|     |   |   |   |   |   |   | 1 | Contact K4 active                                           |
|     |   |   |   |   |   | 1 |   | Contact K3 active                                           |
|     |   |   |   |   | 1 |   |   | Contact K2 active                                           |
|     |   |   |   | 1 |   |   |   | Contact K1 active                                           |
|     |   |   | 1 |   |   |   |   | CAL terminates AI-TB1 (1 min or until cal record collected) |
|     |   | 1 |   |   |   |   |   | CAL terminates AI-TB2 (1 min or until cal record collected) |
| 0   | 0 |   |   |   |   |   |   | Measuring mode                                              |
| 0   | 1 |   |   |   |   |   |   | Unconfirmed enable request                                  |
| 1   | 0 |   |   |   |   |   |   | Confirmed enable request                                    |
| 1   | 1 |   |   |   |   |   |   | Enable                                                      |

### DI 3: EC 400 Messages

| Bit |   |   |   |   |   |   |   | Meaning                                 |
|-----|---|---|---|---|---|---|---|-----------------------------------------|
| 7   | 6 | 5 | 4 | 3 | 2 | 1 | 0 |                                         |
|     |   |   |   |   |   |   | 1 | Probe maintenance request               |
|     |   |   |   |   |   | 1 |   | Media adapter maintenance request       |
|     |   |   |   |   | 1 |   |   | EC 400 basic device maintenance request |
|     |   |   |   | 1 |   |   |   | Medium maintenance request              |
|     |   |   | 1 |   |   |   |   | Probe failure                           |
|     |   | 1 |   |   |   |   |   | Media adapter failure                   |
|     | 1 |   |   |   |   |   |   | EC 400 basic device failure             |
| 1   |   |   |   |   |   |   |   | Calibration / Communication error       |

### **Explanation of EC 400 Messages: Maintenance request**

| Probe r          | Probe maintenance request            |  |  |  |  |  |  |  |  |
|------------------|--------------------------------------|--|--|--|--|--|--|--|--|
| U 231            | Probe move time MEASURE<br>(PROCESS) |  |  |  |  |  |  |  |  |
| U 234            | Probe move time SERVICE              |  |  |  |  |  |  |  |  |
| U 232            | Proble wear counter                  |  |  |  |  |  |  |  |  |
| U 228            | Probe cylinder untight               |  |  |  |  |  |  |  |  |
| Media a          | Media adapter maintenance request    |  |  |  |  |  |  |  |  |
| U 190            | Buffer I almost empty                |  |  |  |  |  |  |  |  |
| U 191            | Buffer II almost empty               |  |  |  |  |  |  |  |  |
| U 192            | Cleaner almost empty                 |  |  |  |  |  |  |  |  |
| Mainte<br>device | nance request / EC 400 basic         |  |  |  |  |  |  |  |  |
| U 233            | Water pressure switch                |  |  |  |  |  |  |  |  |
| U 229            | Sensor dismount guard defective      |  |  |  |  |  |  |  |  |
| U 235            | Safety valve defective               |  |  |  |  |  |  |  |  |

| Medium maintenance request |                     |  |  |  |  |  |
|----------------------------|---------------------|--|--|--|--|--|
| U 241                      | Check water         |  |  |  |  |  |
| U 242                      | Check buffer I      |  |  |  |  |  |
| U 243                      | Check buffer II     |  |  |  |  |  |
| U 244                      | Check cleaner       |  |  |  |  |  |
| U 245                      | Check aux. valve I  |  |  |  |  |  |
| U 246                      | Check aux. valve II |  |  |  |  |  |

## EC 400 Messages, EC 400 Step

### **Explanation of EC 400 Messages: Failure**

| Probe f | Probe failure                             |  |  |  |  |  |  |  |  |
|---------|-------------------------------------------|--|--|--|--|--|--|--|--|
| U 230   | Probe limit position MEASURE<br>(PROCESS) |  |  |  |  |  |  |  |  |
| U 227   | Probe limit position SERVICE              |  |  |  |  |  |  |  |  |
| Media a | adapter failure                           |  |  |  |  |  |  |  |  |
| U 194   | Buffer I empty                            |  |  |  |  |  |  |  |  |
| U 195   | Buffer II empty                           |  |  |  |  |  |  |  |  |
| U 196   | Cleaner empty                             |  |  |  |  |  |  |  |  |
| EC 400  | basic device failure                      |  |  |  |  |  |  |  |  |
| U 220   | Compressed air switch                     |  |  |  |  |  |  |  |  |
| U 225   | Probe valve defective                     |  |  |  |  |  |  |  |  |
| U 224   | EC 400 flooded                            |  |  |  |  |  |  |  |  |
| U 221   | Sensor dismounted                         |  |  |  |  |  |  |  |  |
| Calibra | tion / Communication error                |  |  |  |  |  |  |  |  |
| U 251   | Calibration error                         |  |  |  |  |  |  |  |  |

### DI 4: EC 400 Step

| Bit |   |   |   |   |   |   |   | Meaning               |
|-----|---|---|---|---|---|---|---|-----------------------|
| 7   | 6 | 5 | 4 | 3 | 2 | 1 | 0 |                       |
|     |   |   |   |   |   |   | 1 | System in SINGLE_STEP |
|     |   | Х | Х | Х | Х | Х |   | Step 1 30             |
|     | 0 |   |   |   |   |   |   | Reserved              |
| 0   |   |   |   |   |   |   |   | Reserved              |

The half-automated EC 400 program control in Single-Step Mode can only be activated and triggered from the M 700. Control via bus is not possible, however the Single-Step Mode can be watched.

### **DO 1: HOLD Control**

| Bit |   |   |   |   |   |   |   | Meaning     |
|-----|---|---|---|---|---|---|---|-------------|
| 7   | 6 | 5 | 4 | 3 | 2 | 1 | 0 |             |
|     |   |   |   |   |   |   | 1 | System HOLD |
|     |   |   |   |   |   | 0 |   | Reserved    |
|     |   |   |   |   | 0 |   |   | Reserved    |
|     |   |   |   | 0 |   |   |   | Reserved    |
|     |   |   | 0 |   |   |   |   | Reserved    |
|     |   | 0 |   |   |   |   |   | Reserved    |
|     | 0 |   |   |   |   |   |   | Reserved    |
| 0   |   |   |   |   |   |   |   | Reserved    |

### **DO 2: PARSET**

| Bit |   |   |   |   |       |   |   | Meaning                     |
|-----|---|---|---|---|-------|---|---|-----------------------------|
| 7   | 6 | 5 | 4 | 3 | 2     | 1 | 0 |                             |
|     |   |   |   |   |       |   | 1 | Parameter set B (internal)  |
|     |   |   |   | 0 | 0     | 0 |   | Parameter set not from card |
|     |   |   |   | 0 | 0 0 1 |   |   | Parameter set 1 (card)      |
|     |   |   |   | 0 | 0 1 0 |   |   | Parameter set 2 (card)      |
|     |   |   |   | 0 | 0 1 1 |   |   | Parameter set 3 (card)      |
|     |   |   |   | 1 | 1 0 0 |   |   | Parameter set 4 (card)      |
|     |   |   |   | 1 | 1 0 1 |   |   | Parameter set 5 (card)      |
|     |   |   | 0 |   |       |   |   | Reserved                    |
|     |   | 0 |   |   |       |   |   | Reserved                    |
|     | 0 |   |   |   |       |   |   | Reserved                    |
| 0   |   |   |   |   |       |   |   | Reserved                    |

### DO 3: EC 400 Control

| Bit |   |   |   |   |   |                     |                                                      | Meaning  |
|-----|---|---|---|---|---|---------------------|------------------------------------------------------|----------|
| 7   | 6 | 5 | 4 | 3 | 2 | 1                   | 0                                                    |          |
|     |   |   |   | X |   | Х                   | Reserved                                             |          |
|     |   |   |   | 1 |   |                     | Probe in SERVICE position (MEASURE = $0$ )           |          |
|     |   |   |   | 1 |   |                     | Manual, Time control Off (Auto, Time control On = 1) |          |
|     |   |   |   | X |   |                     | Reserved                                             |          |
|     |   |   | Х |   |   |                     |                                                      | Reserved |
| 0   | 0 | 0 |   |   |   |                     | No program start                                     |          |
| 0   | 0 | 1 |   |   |   |                     | Program: Cleaning                                    |          |
| 0   | 1 | 0 |   |   |   | Program: Cal 2point |                                                      |          |
| 0   | 1 | 1 |   |   |   |                     | Program: Cal 1point                                  |          |
| 1   | 0 | 0 |   |   |   | Program: Parking    |                                                      |          |
| 1   | 0 | 1 |   |   |   | Program: USER 1     |                                                      |          |
| 1   | 1 | 0 |   |   |   |                     | Program: USER 2                                      |          |
| 1   | 1 | 1 |   |   |   |                     | No program start                                     |          |

### **DO 4: LOCK Control**

| Bit |   |   |   |   |   |   |   | Meaning        |
|-----|---|---|---|---|---|---|---|----------------|
| 7   | 6 | 5 | 4 | 3 | 2 | 1 | 0 |                |
|     |   |   |   |   |   | 0 | 0 | Measuring mode |
|     |   |   |   |   |   | 0 | 1 | Enabled        |
|     |   |   |   |   |   | 1 | 0 | Busy           |
|     |   |   |   |   |   | 1 | 1 | Not used       |
|     |   |   |   |   | Х |   |   | Reserved       |
|     |   |   |   | Х |   |   |   | Reserved       |
|     |   |   | Х |   |   |   |   | Reserved       |
|     |   | Х |   |   |   |   |   | Reserved       |
|     | Х |   |   |   |   |   |   | Reserved       |
| Х   |   |   |   |   |   |   |   | Reserved       |

## Enable / Lock via DCS

Caution: Control system programming required by customer!

### Enable / Lock M 700 for on-site calibration via DCS.

The DI 1 and DO 4 function blocks are used for communicating with the DCS (control system programming required by customer).

| Step 1: | The user calls up the cal menu, for example, on the device.<br>An "Enable request running" window appears instead of<br>the passcode prompt. An enable request message is sent to<br>the DCS.                                                              |  |  |  |  |
|---------|----------------------------------------------------------------------------------------------------|--|--|--|--|
| Step 2: | The DCS confirms the request, still without a decision. Now,<br>a message window opens on the control system where the<br>plant operator selects the decision Yes/No. Until a decision<br>is made, the display reads "Wait for enable signal from DCS<br>" |  |  |  |  |
| Step 3: | The decision has been made:                                                                                                    |  |  |  |  |
|         | YES: The window disappears and the user is prompted<br>to enter the passcode (or signature for AuditTrail).<br>Now, he may use the menu.                                                                                                    |  |  |  |  |
|         | NO: A "Request denied!" window appears and the device returns to measuring mode.                                                                                                    |  |  |  |  |
| Step 4: | After the menu system has been exited, the DCS receives a<br>message that manual operation is terminated.<br>This erases the authorization.                                                                                                    |  |  |  |  |

# **Menu Selection**

After switching on, the analyzer performs an internal test routine and automatically detects the number and type of modules installed. Then, the analyzer goes to measuring mode.

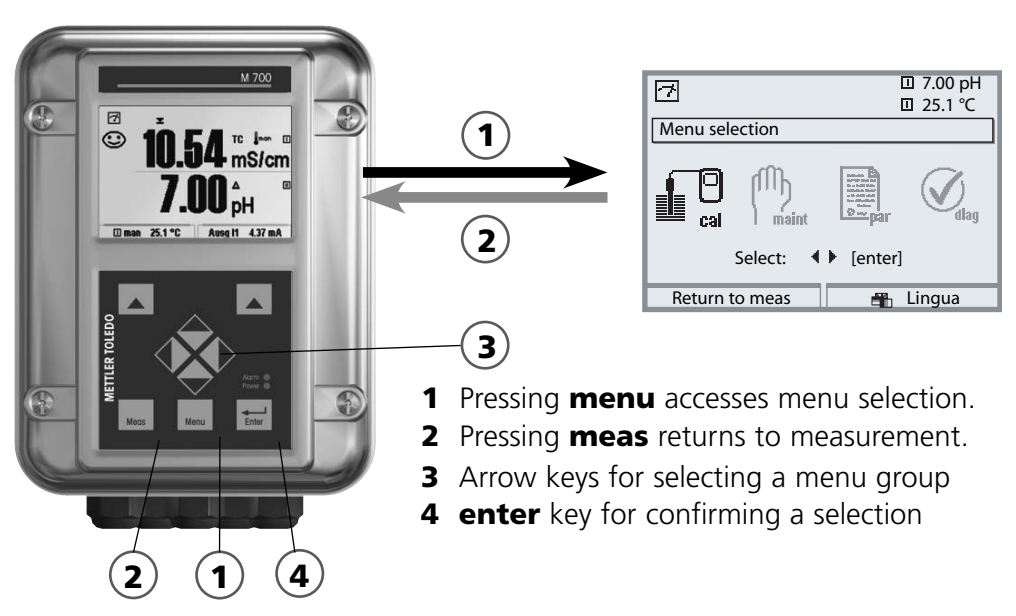

### Menu Structure

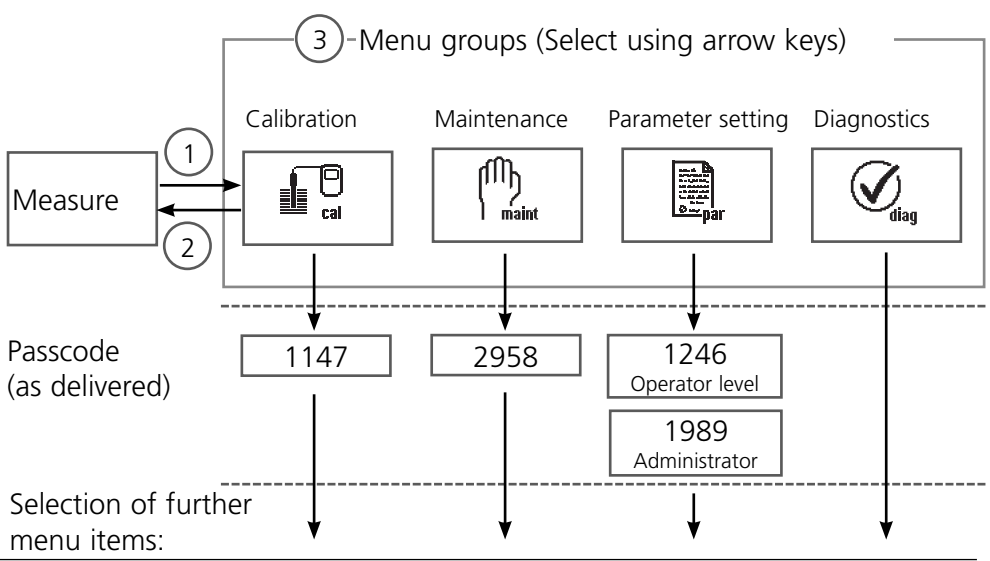

## Passcode Entry

### To enter a passcode:

Select the position using the left/right keys, then edit the number using the up/down keys. When all numbers have been entered, confirm with **enter**.

### To change a passcode

- Open the menu selection (**menu**)
- Select parameter setting
- Administrator level, enter passcode
- Select System control: Passcode entry

| Menu                                                                                                    | Display                                                                                                    | System control:<br>Passcode entry                                                                                                    |
|----------------------------------------------------------------------------------------------------|----------------------------------------------------------------------------------------------------|----------------------------------------------------------------------------------------------------|
| STATE<br>STATE<br>STATE | Close     Calibration     Cose     Calibration     Close     Calibration     Close     Close     Clos | Changing a passcode:<br>"Passcode entry" menu<br>When this menu is opened, the ana-<br>lyzer displays a warning (Fig.).<br>Passcodes (factory settings):<br>Calibration (cal) 1147<br>Maintenance (maint) 2958<br>Operator level (opl) 1246<br>Administrator level (adm) 1989<br>Caution<br>If you lose the Administrator pass-<br>code, system access is locked! Please<br>consult our technical support!<br>To change a passcode, select "On"<br>using the arrow keys. Confirm with<br>enter.<br>Select the position using the left/<br>right keys, then edit the number<br>using the up/down keys.<br>When all numbers have been<br>entered, confirm with enter. |
|                                                                                                    |                                                                                                    |                                                                                                    |

# **Function Control Matrix**

Controlling parameter set selection / KI recorder via Fieldbus H1 Parameter setting/Administrator level/System control/Function control matrix

| Menu                  | Display                                                                                                    | Control via Foundation Fieldbus                                                                                                    |
|-----------------------|----------------------------------------------------------------------------------------------------|----------------------------------------------------------------------------------------------------|
| Rings<br>Rings<br>Par | Image: Constraint of the constraint of the constraint | <b>Call up parameter setting</b><br>From the measuring mode:<br>Press <b>menu</b> key to select menu.<br>Select parameter setting using arrow<br>keys, confirm with <b>enter</b> . |
|                       | □       25.6 °C         □       0.003 mS/cm         Parameter setting       □         □       Viewing level       (All Data) view         ê       Operator level       (Operation Data) opl         ê       Administrator       (All Data) adm                                                                                                    | Administrator level:<br>Access to all functions, also passcode<br>setting.<br>Releasing or blocking a function for<br>access from the Operator level.                              |
|                       | Return         Math       Image: Control (Administrator)         System control (Administrator)         Memory card         Copy configuration         Parameter sets         KI batch recording         Function control matrix         Return                                                                                                    | At the Administrator level:<br>Select "System control",<br>then<br>- "Function control matrix".                                                                                    |
|                       | Image: Parset kl rec.     T.00 pH       Parset kl rec.     Star EC 400       Input OK2     O       Left softkey     O       Right softkey     O       Fieldbus H1     O       Return     Connect                                                                                                    | <b>Function control matrix</b><br>Clear assignment: control element/<br>function.<br>Example: Fieldbus H1 controls the<br>parameter set selection.                                 |

## **Specifications**

### Specifications M 700 FF 700(X)

| Foundation Fieldbus FF-H1<br>(EEx ia IIC) | Digital communication in hazardous areas via current modula-<br>tion   |
|-------------------------------------------|------------------------------------------------------------------------|
| Physical interface                        | According to IEC 61158-2                                               |
| Transfer rate                             | 31.25 kbits/s                                                          |
| Communication protocol                    | FF-816                                                                 |
| Profile                                   | FF_H1 (Foundation Fieldbus)                                            |
| Bus address                               | Visible on the device but not adjustable                               |
| Supply voltage (FISCO)                    | Bus supply:9 17.5 VLinear barrier:9 24 V                               |
| Current consumption                       | < 12 mA                                                                |
| Max. current in case of fault<br>(FDE)    | < 17 mA                                                                |
| FF communication model                    | Certified to ITK 4.6                                                   |
| 1 Physical Block                          | Device description                                                     |
| 5 transducer blocks                       | Connection to signal processing                                        |
| 8 AI Function blocks                      | Output of measured values with status via the Fieldbus                 |
| 4 DI function blocks                      | Output of messages with status via the Fieldbus                        |
| 4 DO Function blocks                      | Control via the Fieldbus                                               |
| 1 AO function block                       | tor analog compensation signals (e.g. O <sub>2</sub> process pressure) |

### **General Data**

| Explosion protection     | ATEX:    | See rating plate: KEMA 03 ATEX 2056                |
|--------------------------|----------|----------------------------------------------------|
| (IS module only)         |          |                                                    |
|                          | FM:      | NI, Class I, Div 2, GP A, B, C, D T4               |
|                          |          | with IS circuits extending into Division 1         |
|                          |          | Class I, Zone 2, AEx nA, Group IIC, T4             |
|                          |          | Class I, Zone 1, AEx me ib [ia] IIC, T4            |
|                          | CSA:     | NI, Class I, Div 2, Group A, B, C, D               |
|                          |          | with IS circuits extending into Division 1         |
|                          |          | AIS, Class I, Zone 1, Ex ib [ia] IIC, T4           |
|                          |          | NI, Class I, Zone 2, Ex nA [ia] IIC                |
| ЕМС                      | NAMUF    | NE 21 and                                          |
|                          | EN 613   | 26 VDE 0843 Part 20 /01.98                         |
|                          | EN 613   | 26/A1 VDE 0843 Part 20/A1 /05.99                   |
| Emitted interference     | Class B  |                                                    |
| Immunity to interference | Industry | /                                                  |
| Lightning protection     | EN 610   | 00-4-5, Installation Class 2                       |
| Nominal operating        | Ambien   | t temperature:                                     |
| conditions               | -20      | +55 °C (Ex: max. +50 °C)                           |
|                          | Rel. hur | nidity: 10 95 % not condensing                     |
| Transport/Storage        | -20      | +70 °C                                             |
| temperature              |          |                                                    |
| Screw clamp connector    | Single v | vires and flexible leads up to 2.5 mm <sup>2</sup> |
|                          | -        |                                                    |

Process variables which can be assigned to Analog Input Blocks (AI):

| Module Types pH: | pH 2700(X)  |
|------------------|-------------|
| 21 1             | pH 2700i(X) |
|                  | EC 700(X)   |

| Measured value            | Unit of measure |
|---------------------------|-----------------|
| pH value                  | рН              |
| Electrode voltage         | mV              |
| Electrode potential (ORP) | mV              |
| rH value                  | rH              |
| Glass impedance           | Ohm             |
| Reference impedance       | Ohm             |
| Temperature               | °C              |
| Temperature               | °F              |
| pH zero point             | рН              |
| pH slope                  | mV/pH           |

### Calculation Block pH / pH

| Measured value    | Unit of measure |
|-------------------|-----------------|
| Delta pH value    | рН              |
| Delta ORP         | mV              |
| Delta temperature | °C              |

Process variables which can be assigned to Analog Input Blocks (AI):

| Module Types O <sub>2</sub> : | O2 4700(X)<br>O2 4700i(X) | O2 4700(X) ppb<br>O2 4700i(X) ppb |
|-------------------------------|---------------------------|-----------------------------------|
| Measured value                | Unit of measure           | _                                 |
| Saturation (Air)              | %                         |                                   |
| Saturation (O2)               | %                         | _                                 |
| Concentration                 | mg/l                      |                                   |
| Concentration                 | ppm                       |                                   |
| Volume concentration (GAS)    | %                         |                                   |
| Volume concentration (GAS)    | ppm                       |                                   |
| Sensor current                | nA                        |                                   |
| Temperature                   | °C                        |                                   |
| Temperature                   | °F                        |                                   |
| Air pressure                  | mbar                      |                                   |
| DO partial pressure           | mbar                      |                                   |
| Zero                          | nA                        |                                   |
| Slope                         | nA/mbar                   |                                   |
| Current input                 | mA                        | _                                 |

### Calculation Block $O_2 / O_2$

| Measured value                     | Unit of measure |
|------------------------------------|-----------------|
| Delta saturation (Air)             | %               |
| Delta saturation (O <sub>2</sub> ) | %               |
| Delta temperature                  | °C              |
| Delta O <sub>2</sub> concentration | mg/l            |
| Delta O <sub>2</sub> concentration | ppm             |
| Delta volume conc. (gas)           | %               |
| Delta volume conc. (gas)           | ppm             |

Process variables which can be assigned to Analog Input Blocks (AI):

### Module Types Cond: Cond 7700(X)

| Measured value | Unit of measure  |
|----------------|------------------|
| Conductivity   | µS/cm            |
| Resistivity    | Ohm/cm           |
| Concentration  | %                |
| Concentration  | g/kg             |
| Temperature    | °C               |
| Temperature    | °F               |
| cell constant  | cm <sup>-1</sup> |
| USP value      | %                |

### **Calculation Block Cond / Cond**

| Measured value     | Unit of measure |
|--------------------|-----------------|
| Delta conductivity | µS/cm           |
| Delta resistivity  | Ohm/cm          |
| Delta temperature  | °C              |
| Ratio              |                 |
|                    |                 |
| Passage            | %               |
|                    |                 |
| Rejection          | %               |
|                    |                 |
| Deviation          | %               |
|                    |                 |
| pH value           | рН              |
|                    |                 |

Process variables which can be assigned to Analog Input Blocks (AI):

### Module Types Cond Ind: Cond Ind 7700(X)

| Measured value | Unit of measure |
|----------------|-----------------|
| Conductivity   | µS/cm           |
| Resistivity    | Ohm/cm          |
| Concentration  | %               |
| Concentration  | g/kg            |
| Temperature    | °C              |
| Temperature    | °F              |
| Zero           | S/cm            |
| Cell factor    | (value only)    |

### **Calculation Block Cond Ind / Cond Ind**

| Measured value     | Unit of measure |
|--------------------|-----------------|
| Delta conductivity | µS/cm           |
| Delta resistivity  | Ohm/cm          |
| Delta temperature  | °C              |
| Ratio              |                 |
|                    |                 |
| Passage            | %               |
|                    |                 |
| Rejection          | %               |
|                    |                 |
| Deviation          | %               |
|                    |                 |

Process variables which can be assigned to Analog Input Blocks (AI):

Module Types CO<sub>2</sub>: CO<sub>2</sub> 5700i

| Measured value      | Unit of measure |
|---------------------|-----------------|
| Saturation          | %               |
| Concentration       | mg/l            |
| Temperature         | °C              |
| Partial pressure    | p'              |
| Glass impedance     | Mohm            |
| Reference impedance | kohm            |
| Temperature         | °F              |
| Zero                | рН              |
| Slope               | mV/pH           |

### Calculation Block pH / pH

| Measured value      | Unit of measure |
|---------------------|-----------------|
| Delta saturation    | %               |
| Delta concentration | mg/l            |
| Delta temperature   | °C              |

FF 700(X) Module

Access control by DCS 23 Active Link Master 14 Al Transducer Blocks, parameters 36 Analog Input Block (AI) 21 Analog Input blocks 28 Analog Input Transducer Block (AI TB) 21 AO Function Block 37 Application in hazardous locations 7 Assigning process variables to Analog Input Blocks 22, 23 Assigning process variables to Analog Input Blocks on the device 22, 23, 24 Audit Trail Log 6

### В

BASE module 13 Basic devices 14 Bridges 14 Bus activation 23 Bus communication 15

### С

Cable glands 10 Channel 20, 26 Commissioning on the Foundation Fieldbus 30 Communication Model 20, 21 Compel Data (CD) 15 Configuration with Foundation Fieldbus 30 Connections (Channels) 21 CONTACTS 38 Control via Foundation Fieldbus 46 Cyclic services 15

### D

Data Link Layer 14 Device Description 30

FF 700(X) Module

Device software 8 DI Function Blocks 38 Disposal 2 DO Function Blocks 41

### Е

EC 400 Control 42 EC 400 messages 40 EC 400 status 38 Electrical connection between module and Foundation Fieldbus 19 Electronic Signature 6 EMC 48 Enable / Lock via DCS 43 ENABLE request 38

### F

FDA 21 CFR Part 11 6 Fieldbus, available process variables 49 Fieldbus cable 19 FISCO 19 Foundation Fieldbus (FF) Technology 14 FRONT module 12 Function control matrix 46

### G

Graphic display 10

### Η

Hardware and software version 8 HOLD Control 41

### I

Identifying the Transmitter 30 Installation 19 Intended use 6

FF 700(X) Module

### L

LAS 15 LED 10 LOCK Control 42 Locking (via DCS) 43 LOCK status 38

### Μ

Menu selection 44 Menu structure 11, 44 Mise en place du module 17 Modular concept 9 Module equipment 13 Modules 12 Module software 8

### Ρ

Parameters of AI Transducer Blocks 36 PARSET 41 Passcode entry 45 Passcode lost 45 Pass Token (PT) 15 Process values, assignment to Analog Input Blocks (AI) 53

### Q

Query actual device/module software 8

### R

Replacing the front module 12 Return of products 2

### S

Safety information 7 Scheduled Communication 15 Screw clamp connector 48 Sealing 12

FF 700(X) Module

Secondary displays 10 Select AI-TB configuration 22, 23 Select AI configuration 22, 23 Serial number 8 Short description 10 Slot for SmartMedia card 12 SmartMedia card 12 Softkeys 10 Softwareversion 8 Specifications 47, 48 Standard Resource Block (RB) 21

### Т

Terminal compartment 13 Terminal plate 12, 16 Trademarks 2

### U

Unscheduled Communication 15

#### W

Warranty 2

BR Mettler-Toledo Ind. e Com. Ltda., Alameda Araguaia, 451 - Alphaville BR - 06455-000 Barueri / SP, Brazil Phone +55 11 4166 74 00 Fax +55 11 4166 74 01

### CH Mettler-Toledo (Schweiz) AG,

Im Langacher, CH - 8606 Greifensee, Switzerland Phone +41 44 944 45 45 Fax +41 44 944 45 10

#### D Mettler-Toledo GmbH, Prozeßanalytik,

Ockerweg 3, D - 35396 Gießen, Germany Phone +49 641 507-333 Fax +49 641 507-397

#### F Mettler-Toledo Analyse Industrielle Sàrl,

30 Bld. de Douaumont, BP 949, F - 75829 Paris Cedex 17, France Phone +33 1 47 37 06 00 Fax +33 1 47 37 46 26

### USA Mettler-Toledo Ingold, Inc.,

CE

36 Middlesex Turnpike, USA - Bedford, MA 01730, USA Phone +1 781 301-88 00 Fax +1 781 271-06 81

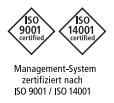

www.mtpro.com

TA-201.085-MTE02

Software version 1.x